## **CNC** MARKETS

# Guida della Piattaforma

Introduzione alla piattaforma di trading Next Generation di CMC Markets

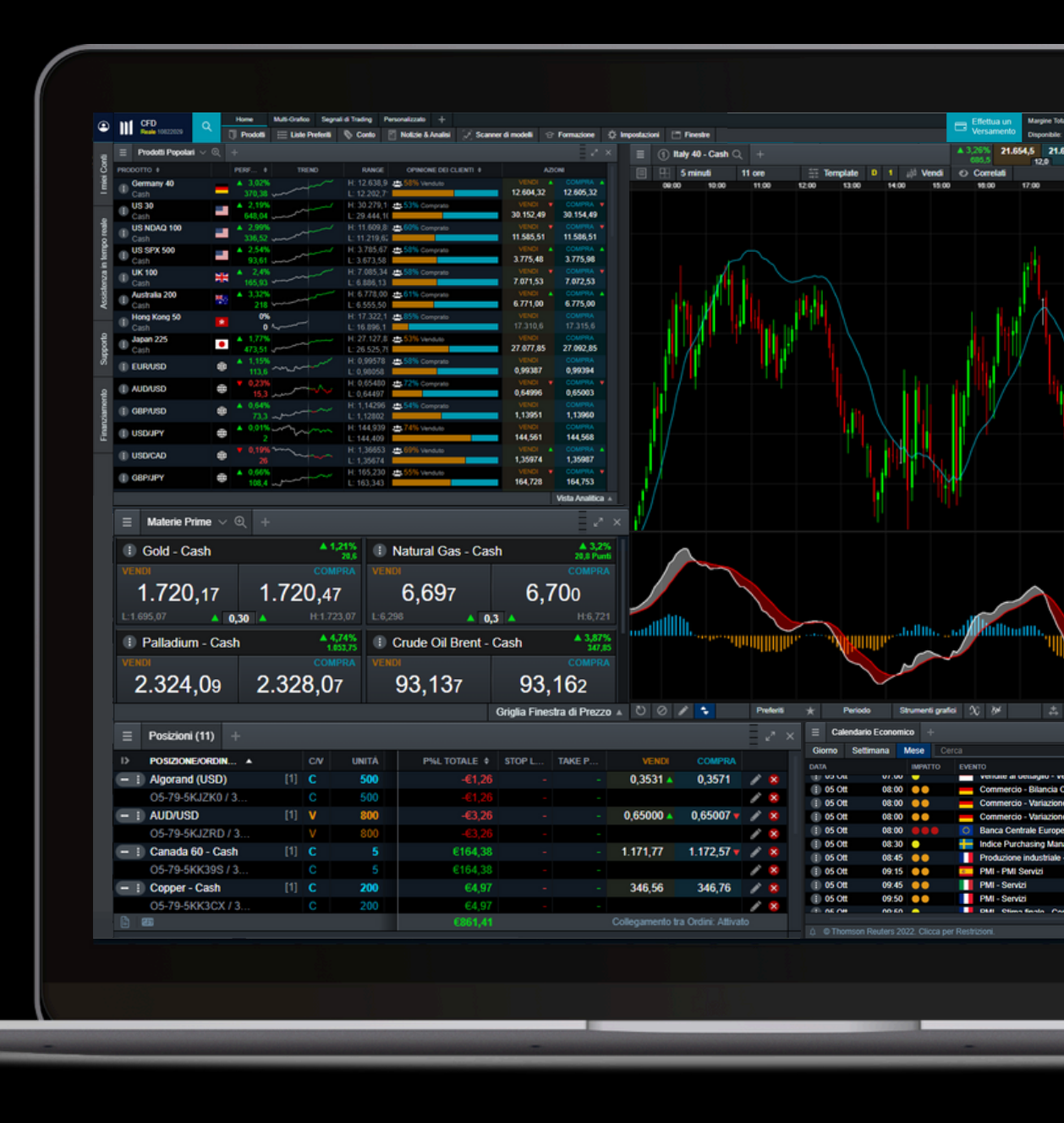

| 1.  | Menu Principale                               | 3   |
|-----|-----------------------------------------------|-----|
| 2.  | Menu del Prodotto                             | 4   |
| 3.  | Configurazione della Piattaforma e del Layout | 5   |
| 4.  | Ricerca di Prodotti                           | 8   |
| 5.  | Generale del Prodotto                         | 9   |
| 6.  | Finestra di Ordine                            | 11  |
| 7.  | Controlla il Tuo Conto                        | 12  |
| 8.  | Trading dai Grafici                           | 15  |
| 9.  | Lista dei Preferiti                           | 16  |
| 10. | Grafici                                       | 18  |
| 11. | Allarmi e Notifiche                           | 21  |
| 12. | Trading con un Clic                           | 23  |
| 13. | Notizie e Strumenti di Trading                | _24 |
| 14. | Scanner di Modelli                            | 25  |
| 15. | Strumenti di Trading Aggiuntivi               | 26  |
| 16. | Impostazioni dell'Ordine e del Conto          | 27  |
| 17. | Formazione e Assistenza                       | 29  |

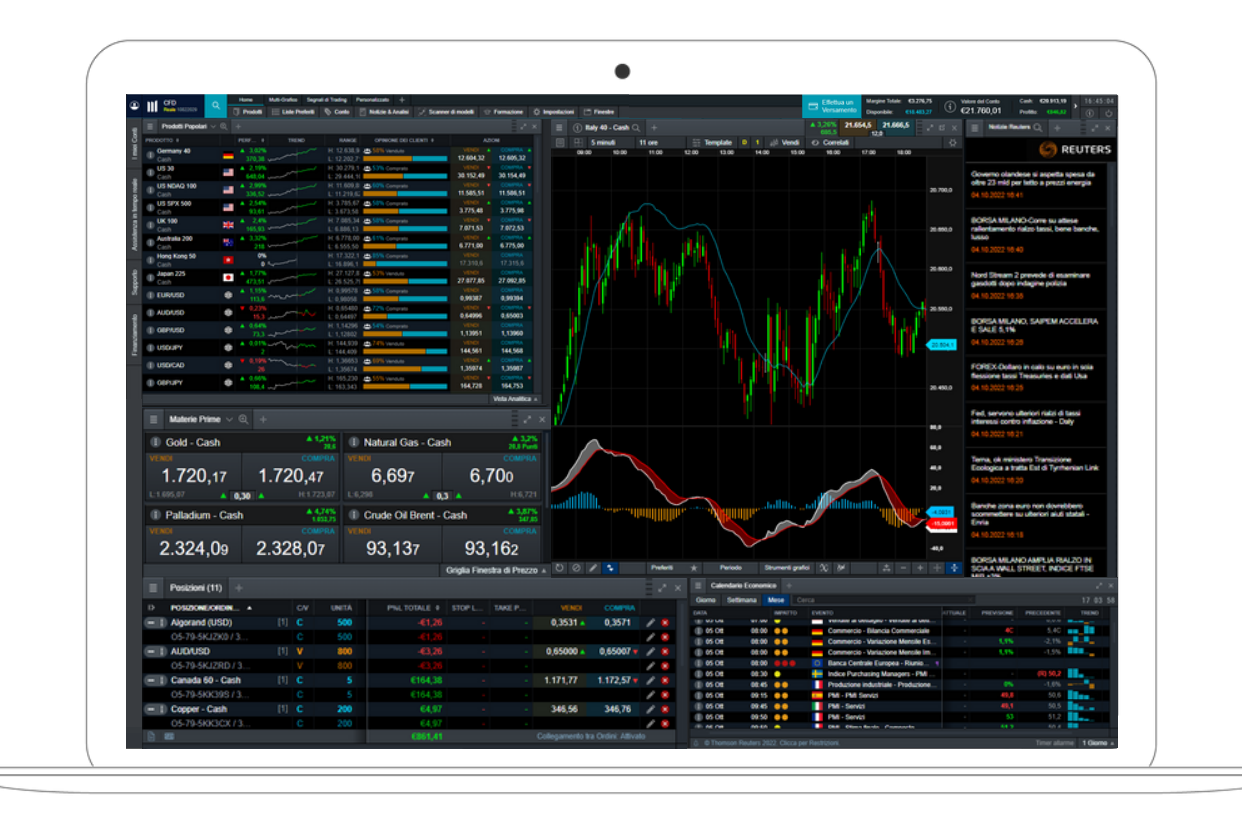

#### 1. Menu Principale

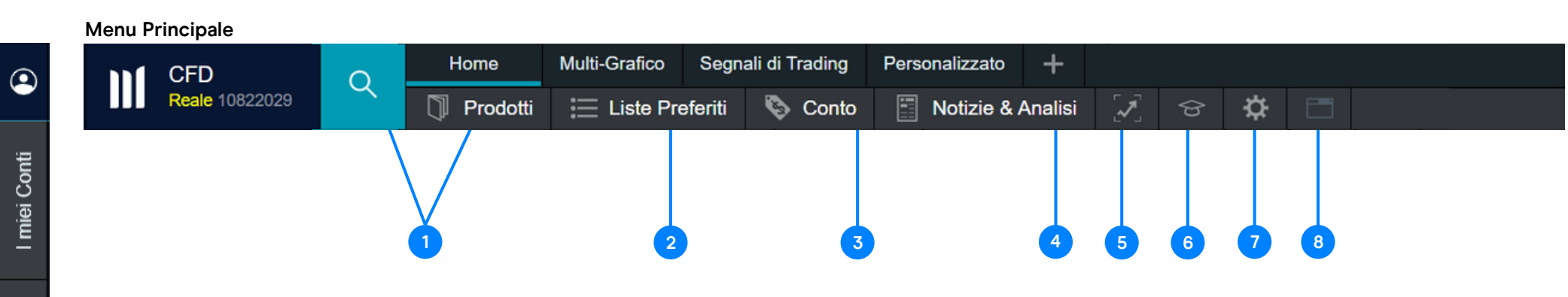

#### Menu Principale

La navigazione sulla piattaforma Next Generation si basa su due menu: il Menu Principale e il Menu dei Prodotti. Tramite il Menu Principale puoi accedere alle funzioni principali del conto e della piattaforma, mentre il Menu dei Prodotti contiene informazioni e funzioni relative a strumenti specifici.

- 1. Prodotti: accedi a tutti gli strumenti disponibili sulla piattaforma. Scopri come cercare i prodotti a pagina 8.
- 2. Lista dei Preferiti: accedi agli strumenti di tuo interesse. Scopri come creare la tua lista dei preferiti a pagina 16.
- 3. Conto: monitora il tuo conto, accedi agli allarmi di prezzo ed estratti conto. Per maggiori dettagli su come monitorare il tuo conto, consulta la pagina 12.
- 4. Notizie e Analisi: accedi a CMC Insights, commenti di mercato, al nostro calendario di mercato e allo strumento di riconoscimento dei pattern. Maggiori dettagli a pagina 24.
- 5. Scanner di Modelli: identifica una serie di modelli di trading significativi, avvisandoti della comparsa e della breakout di pattern grafici popolari. Scopri di più a pagina 25.
- 6. Formazione: accedi alle nostre guide in pdf e video, oltre al nostro hub per i webinar e i seminari.
- 7. Impostazioni: accedi alle impostazioni del conto, degli ordini e delle notifiche, alla possibilità di aggiornare la tua password e di impostare il 2FA. Maggiori dettagli a pagina 27.
- 8. Finestre: visualizza l'elenco di tutte le finestre attualmente aperte, in modo che se una è nascosta la si può identificarla facilmente.

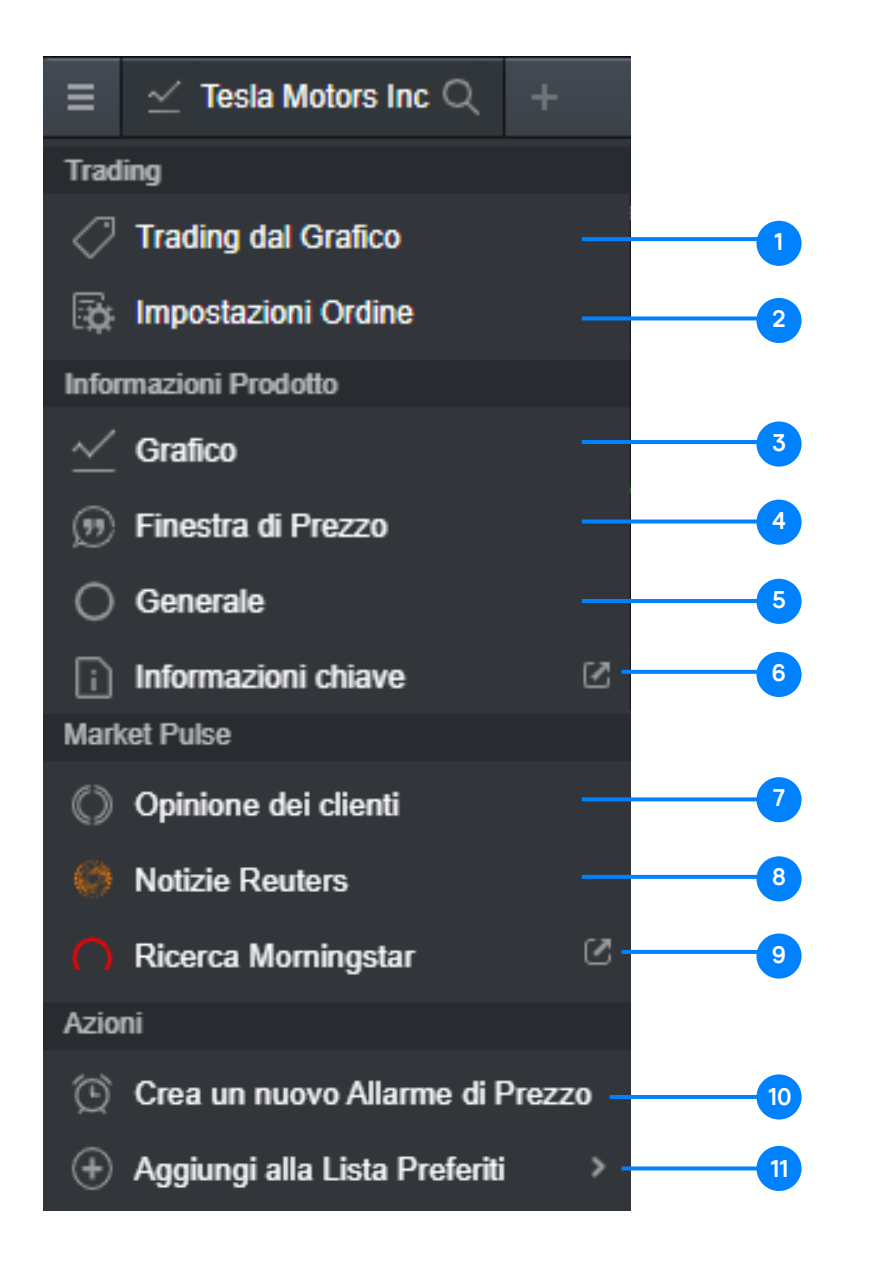

#### Menu del Prodotto

- 1. Effettua un trade direttamente dal grafico. Scopri di più sul trading dai grafici a pagina 15.
- 2. Crea le impostazioni per uno strumento specifico. Maggiori dettagli a pagina 27.
- **3.** Accedi al grafico e agli strumenti di analisi tecnica dello strumento. Scopri più infomazioni sugli strumenti grafici a pagina 18.
- 4. Apri una piccola finestra con le quotazioni dei prodotti per accedere rapidamente allo strumento nel tuo layout.
- 5. Contiene i costi e le specifiche applicabili. Maggiori dettagli a pagina 9.
- 6. Visualizza le informazioni chiave sul prodotto.
- 7. Apri lo strumento del sentiment del cliente. Leggi tutto a pagina 26.
- 8. Apri le notizie Reuters relative allo strumento.
- 9. Apri la ricerca Morningstar che contiene i fondamentali della liquidità correnti, disponibile in inglese per tutti i titoli che offriamo.
- 10. Inserisci un allerta di prezzo per lo strumento. Scopri di più a pagina 21.
- Aggiungi lo strumento a una Lista dei Preferiti nuova o creata in precedenza. Maggiori informazioni sulla Lista dei Preferiti a pagina 16.

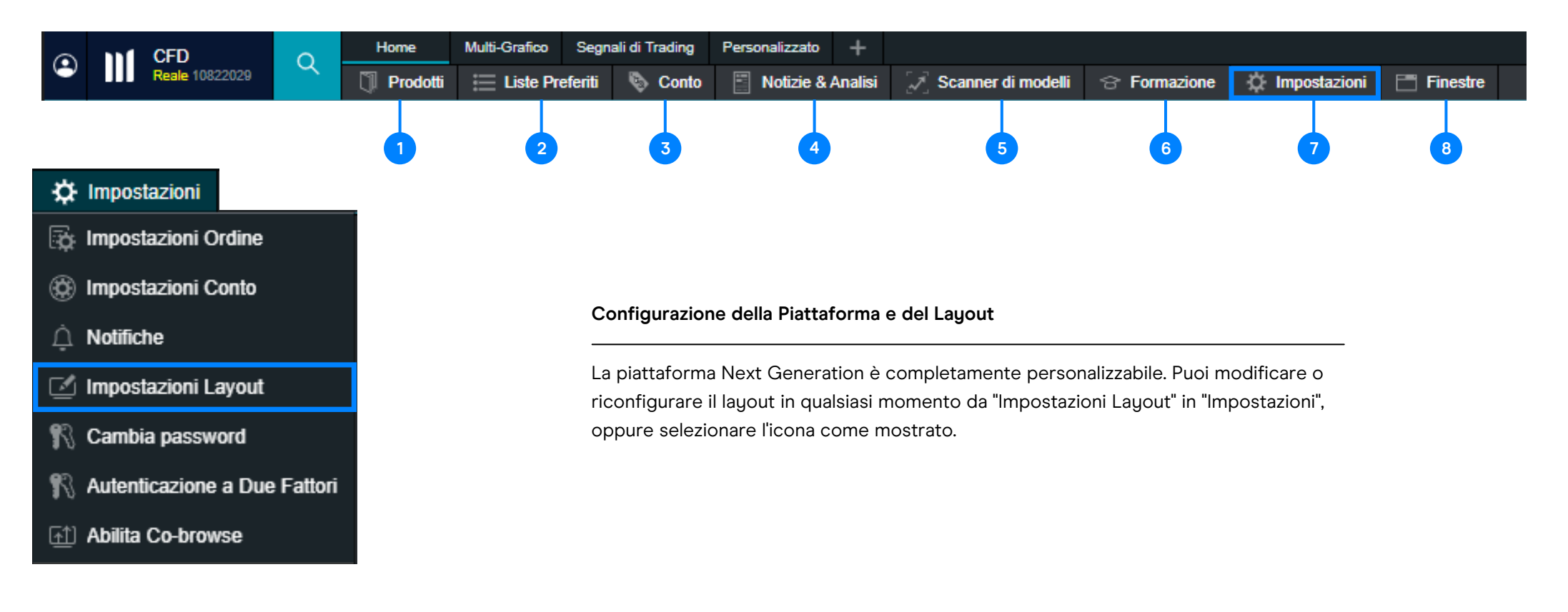

- 1. Prodotti accedi a tutti gli strumenti disponibili sulla piattaforma. Scopri come cercare i prodotti a pagina 8.
- 2. Lista dei preferiti accedi agli strumenti di tuo interesse. Scopri come creare la tua lista dei preferiti a pagina 16.
- Conto monitora il tuo conto, accedi agli avvisi di prezzo ed estratti conto. Per maggiori dettagli su come monitorare il tuo conto, consulta la pagina 12.
- Notizie e analisi accedi a CMC Insights, commenti di mercato, al nostro calendario di mercato e allo strumento di riconoscimento dei pattern. Maggiori dettagli a pagina 24.

- Scanner di Modelli: identifica una serie di modelli di trading significativi, avvisandoti della comparsa e della breakout di pattern grafici popolari. Scopri di più a pagina 25.
- 6. Formazione accedi alle nostre guide in pdf e video, oltre al nostro hub per i webinar e i seminari.
- Impostazioni accedi alle impostazioni del conto, degli ordini e delle notifiche, alla possibilità di aggiornare la tua password e di impostare il 2FA.
- 8. Finestre visualizza l'elenco di tutte le finestre attualmente aperte, in modo che se una è nascosta la si può identificarla facilmente.

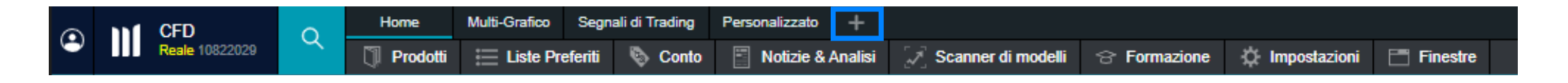

Aggiungi un nuovo layout selezionando "Aggiungi Nuovo Layout" in alto a sinistra. Avere diversi layout ti permette di separare le aree di lavoro per le diverse strategie o tipi di attività e puoi scegliere dei nomi per i tuoi layout, come ad esempio "Layout materie prime" o "Layout azioni".

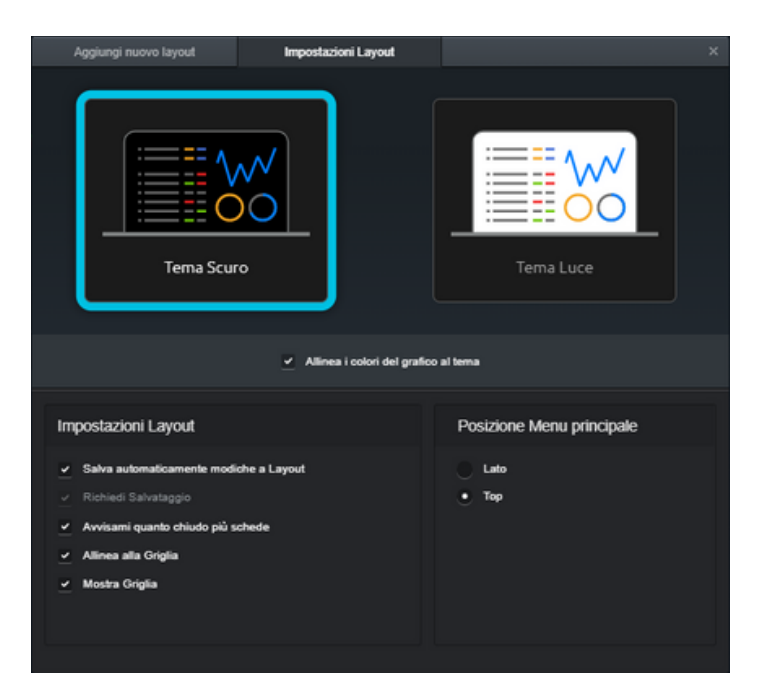

 Puoi scegliere tra un tema Scuro o Luce, la posizione del Menu Principale e l'opzione di salvare automaticamente le modifiche al layout.

Puoi scegliere un layout Fisso o Mobile. Entrambi hanno delle opzioni di design predefinite, oppure puoi scegliere tra "Home", "Multi-Grafico", "Segnali di trading" o "Personalizzato" (ogni opzione ha una descrizione visualizzata).

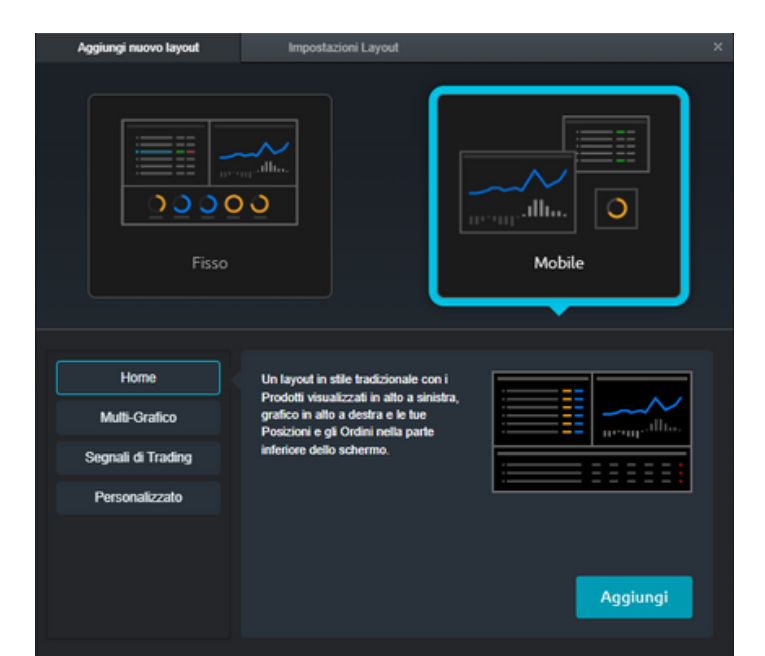

Puoi anche posizionare le opzioni del Menu Principale in alto o di lato e scegliere di avere delle linee di griglia sul fondo. Durante la configurazione del layout, puoi collegare o raggruppare la maggior parte dei moduli aperti (come la Lista dei Preferiti, il grafico e Finestra di Ordine) scegliendo la piastrella dello stesso colore in alto a destra di ogni modulo. Questo permette una navigazione e un'analisi facile e veloce di altri strumenti.

| ≡ | (1) Gold - Cash $\mathbb{Q}$ | +      |          |                                   |        | ▲ 0,279<br>4,57 Pun | % 1.665,12<br>ti 0, | <b>1.665,42</b><br>30 | <b>–</b> 2 | ' Ľ | ×  |
|---|------------------------------|--------|----------|-----------------------------------|--------|---------------------|---------------------|-----------------------|------------|-----|----|
|   | 4 ore                        | 4 Mesi | Template | <sub>∔</sub> d <sup>d</sup> Medio | ٥<br>د | orrelati            |                     |                       |            |     | Þ. |

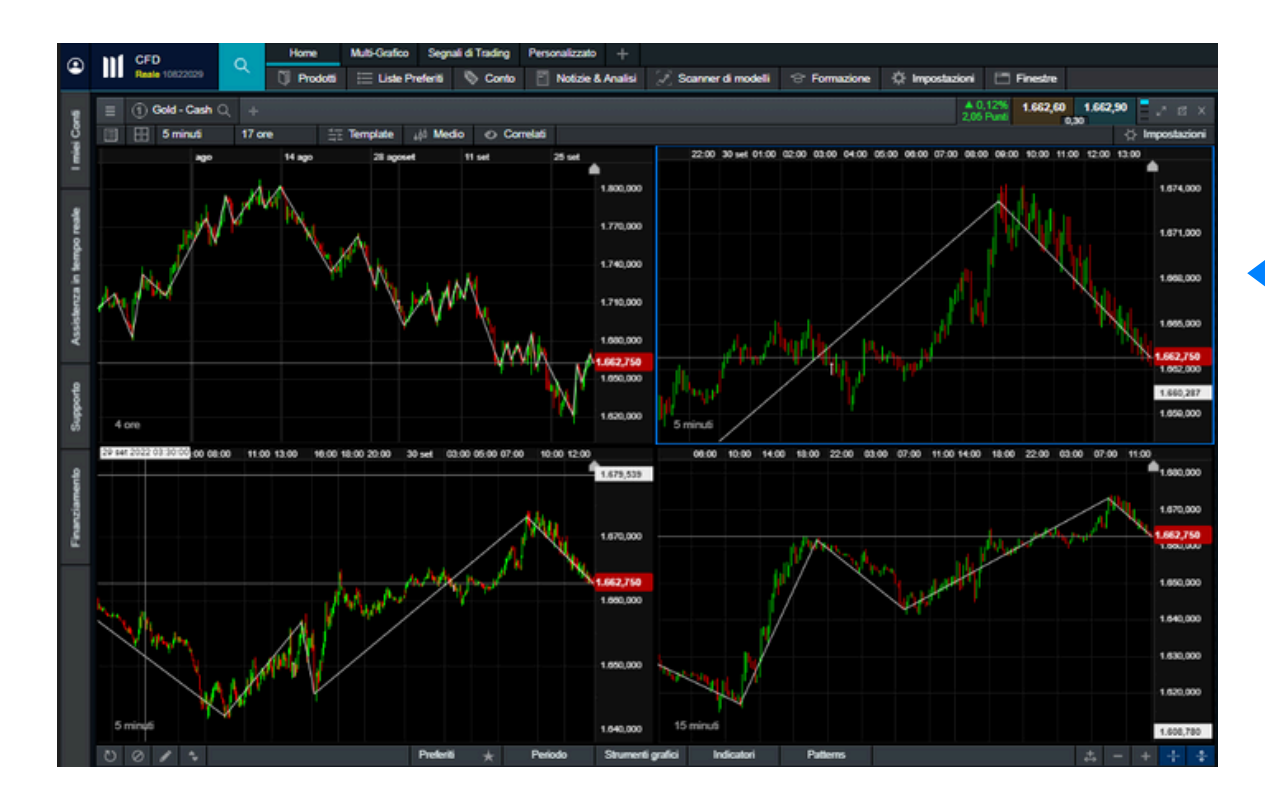

In questo esempio, tutte le funzioni sono collegate tra loro utilizzando il riquadro di colore blu. Quando diversi moduli sono collegati tra loro, la modifica dello strumento in uno di essi aggiornerà automaticamente i moduli collegati, aiutandoti a risparmiare tempo.

In questo caso, tutti i moduli mostrano l'Oro. Quando si passa a EUR/USD in un grafico, tutti i moduli collegati visualizzano automaticamente EUR/USD.

| ≡            | 1 US NDAQ 100 - Cast Q +                                   | Q Home Mutti-Gr                         | afico Segnali di Trading Per<br>ste Preferiti 🗞 Conto 🖡 | rsonalizzato +<br>Notizie & Analisi 🏹 Scanne | er di modelli 😙 Formazion  | ne 🔅 Impostazioni 📑 Fine: |
|--------------|------------------------------------------------------------|-----------------------------------------|---------------------------------------------------------|----------------------------------------------|----------------------------|---------------------------|
|              |                                                            | Elenco dei Prodotti +                   |                                                         |                                              |                            | 2 ×                       |
|              | j <u>H</u> 5 minuti 2 Giorni <u>H</u> Iem                  | Cerca                                   | × X Cance                                               | ella 🗄 Nascondi filtri 😑 S                   | alva come Preferiti 🛛 C Ag | giorna dati 4457 / 4457   |
|              | 11:00 12:00 13:00 14:00 15:00 16 2                         | Forward e Cash 🔻 Tipo                   | ▼ Sottotipo ▼                                           | Regione V Paese                              | In Evidenza                | •                         |
|              |                                                            | Asset Class                             | ®<br>م                                                  |                                              | ©<br>~1                    | 6                         |
|              |                                                            | :<br>:::::::::::::::::::::::::::::::::: | S-0                                                     | (FX)                                         | ĹШ                         |                           |
|              |                                                            | Azioni<br>3917                          | ETFs<br>32                                              | Indice - Valute<br>12                        | Indici<br>68               | Materie Prime<br>97       |
| 1. 5         | Strumento di ricerca per singoli strumenti                 | ت<br>۲ <u>۱۱</u> 7                      | <sup>®</sup>                                            | ©<br>©<br>©                                  |                            |                           |
|              |                                                            | Paniere di Azioni<br>34                 | Titoli di Stato<br>38                                   | Valute<br>259                                |                            |                           |
| <b>2</b> . F | -iltro per gli strumenti Forward e Cash, per regione e     | In Evidenza                             |                                                         |                                              |                            |                           |
| r            | Daese                                                      | (j)                                     |                                                         |                                              | (1)                        | <u>(</u> )                |
| <b>3</b> . F | Panoramica delle diverse categorie di strumenti finanziari | $\bigcirc$                              | $\langle \rangle$                                       | ÷رû                                          |                            | ¢¢φ                       |
| <b>4</b> . S | Strumenti più scambiati e volatili della piattaforma       | Prodotti popolari<br>41                 | Prodotti Trendy<br>17                                   | Price Movers<br>50                           | Più discussi<br>20         | Maggiori rialzi<br>28     |
|              |                                                            | ()<br>¢↓↓<br>Maggiori ribassi           |                                                         |                                              |                            |                           |

| ■ Materie Prime +                          |                                |                        |                              |          |          |          |          |        |          | к <sup>я</sup> Х |
|--------------------------------------------|--------------------------------|------------------------|------------------------------|----------|----------|----------|----------|--------|----------|------------------|
| Cerca ×                                    | × Cancella 🗄 Nascondi filtri 🗄 | E Salva come Preferiti | C <sup>*</sup> Aggiorna dati |          |          |          |          |        |          | 97 / 4457        |
| Forward e Cash ▼ Materie Prime × Sottotipo | ▼ Regione ▼ Paese              | In Eviden:             | za 🔻                         |          |          |          |          |        |          |                  |
| PRODOTTO \$                                | SOTTOTIPO                      | PAESE                  | PERFORMANCE                  | MINIMO   | MASSIMO  | APERTO   | CHIUDI   | SPREAD | VENDI    | COMPRA           |
| E Gasoline - Nov 2022                      | Energia                        | ∰ Globale              | <b>▼ 2,11%</b> 51            | 2,3488   | 2,4312   | 2,4096   | 2,4114   | 3,0    | 2,3589   | 2,3619 🔺         |
| E Gasoline - Dic 2022                      | Energia                        | Globale                | <b>▼ 1,97%</b> 45,8          | 2,2669   | 2,3443   | 2,3214   | 2,3231   | 3,0    | 2,2758 🔻 | 2,2788           |
| Gasolio con basso indice di zolfo - Cash   | Energia                        | Globale                | <b>v</b> 1,78% 176,3         | 962,46   | 991,70   | 989,50   | 989,02   | 7,8    | 971,00   | 971,78           |
| Low Sulphur Gasoil - Oct 2022              | Energia                        | Globale                | <b>▼ 1,44% 145</b>           | 978,95   | 1.008,00 | 1.005,50 | 1.004,00 | 10,0   | 989,00   | 990,00           |
| E Low Sulphur Gasoil - Nov 2022            | Energia                        | dit Globale            | <b>v</b> 1,7% 162,5          | 930,00   | 958,25   | 956,12   | 954,87   | 7,5    | 938,25   | 939,00           |
| E Low Sulphur Gasoil - Dec 2022            | Energia                        | di Globale             | <b>v</b> 1,68% 153,75        | 891,50   | 918,25   | 915,87   | 914,75   | 7,5    | 899,00   | 899,75           |
| i Gold - Cash                              | Metalli preziosi               | di Globale             | ▲ 0,21% 3,6                  | 1.659,10 | 1.674,47 | 1.661,52 | 1.660,70 | 0,30   | 1.664,15 | 1.664,45         |
| Gold - Dic 2022                            | Metalli preziosi               | fib Globale            | A 0 23% 3.85                 | 1 667 30 | 1 682 85 | 1,669,60 | 1,668,90 | 0.40   | 1 672 55 | 1 672 95         |

#### 5. Generale del Prodotto

Puoi visualizzare i dettagli di uno strumento dalla funzione Generale del Prodotto. Per aprirla, seleziona le tre linee in alto a sinistra di ogni modulo (ad esempio grafici, order ticket, pannello delle quotazioni) e scegli "Generale".

| ≡ 🗹 Ferrari NV (IT) Q 🛛 +           |          |                          | ▲ 0,05%<br>10 Punti | 189,7500<br>15 | 189,900   |
|-------------------------------------|----------|--------------------------|---------------------|----------------|-----------|
| 📃 🕂 1 Giorno 10 Mesi 🛱              | 🗄 Templa | ate 🕼 Medio              |                     |                |           |
|                                     |          |                          |                     |                |           |
| 😑 🛛 🗠 Ferrari NV (IT) 🔍 🛛 +         |          | Troverai le tre linee in | ogni fu             | nzione d       | ella      |
| Trading                             |          | piattaforma sulla sinis  | tra.                |                |           |
| Trading dal Grafico                 |          |                          |                     |                |           |
| Dispostazioni Ordine                |          |                          |                     |                |           |
| Informazioni Prodotto               |          |                          |                     |                |           |
| ✓ Grafico                           |          |                          |                     |                |           |
| 👳 Finestra di Prezzo                |          |                          |                     |                |           |
| O Generale                          |          | Scegli "Generale" dop    | o aver s            | seleziona      | to le tre |
| 👔 Informazioni chiave 🛛 🗹           |          | righe.                   |                     |                |           |
| Market Pulse                        |          |                          |                     |                |           |
| Opinione dei clienti                |          |                          |                     |                |           |
| Notizie Reuters                     |          |                          |                     |                |           |
| 🦳 Ricerca Morningstar 🛛 🖉           |          |                          |                     |                |           |
| Azioni                              |          |                          |                     |                |           |
| 🕑 Crea un nuovo Allarme di Prezzo   |          |                          |                     |                |           |
| 🕂 Aggiungi alla Lista Preferiti 💦 🔸 |          |                          |                     |                |           |

Una volta aperta la panoramica del prodotto, potrai vedere le informazioni chiave che ti aiuteranno a definire la tua strategia di trading. La valuta, il paese e il tipo di attività sono indicati nella parte superiore della finestra.

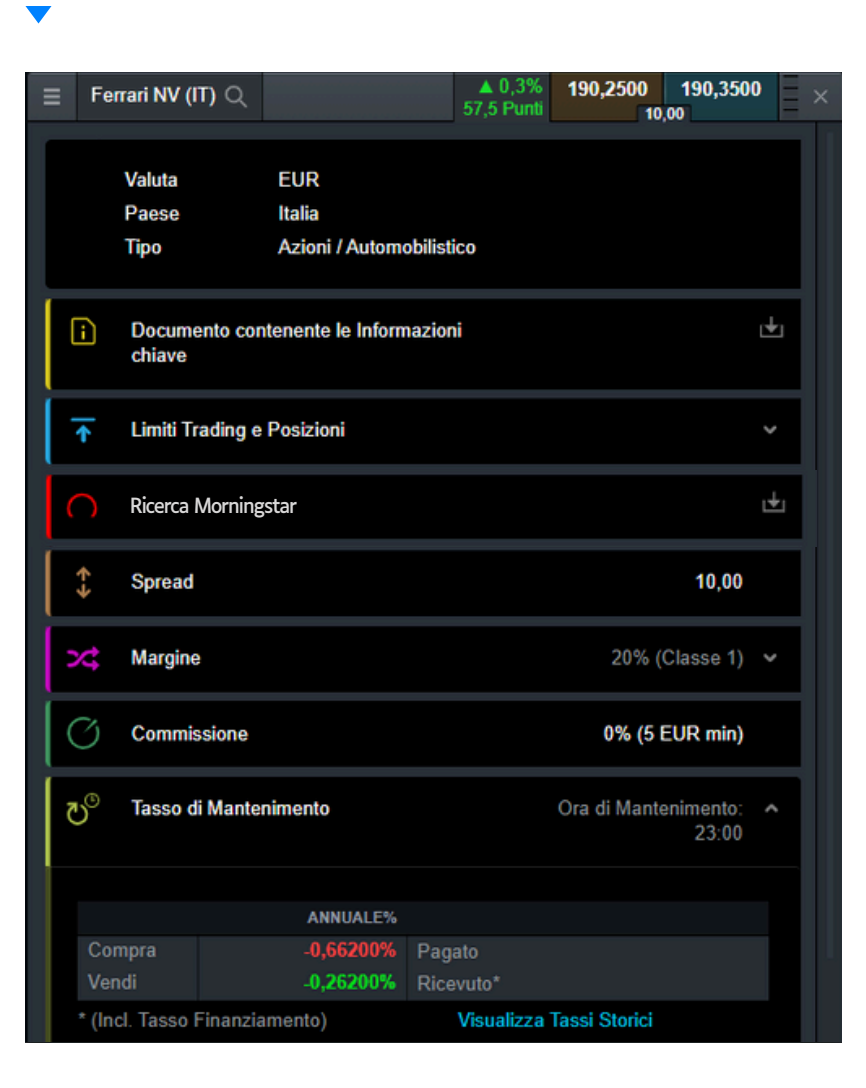

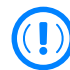

La funzione di Informazione Generale sul Prodotto, disponibile per ogni strumento della piattaforma.

Commissione

189,9000 190,0000 Ferrari NV (IT) Q 22,5 Punti 10,00 Limiti Trading e Posizioni Gestione del Rischio Ordine di Mercato Ordine Stop Loss Ordine Limite Ordine Trailing Stop Loss Ordine Stop Entry X Ordine Stop Loss Garantito Short consentito Ordine Take Profit Incremento Posizione Accettato Limiti Posizione Quantità negoziabile 0,01 - 1.610 Unità Limite massimo posizioni long\* 25.780 Unità Limite massimo posizioni short\* 25.780 Unità \*Per quantità maggiori contatta il nostro Servizio Assistenza. Ordine Cluster Limite all'Ordine Cluster (1) 1.610 Unità Ordine Cluster Range (2) 0.1% (1) La quantità massima totale consentita sommando tutti gli ordini all'interno di ogni singolo Range dell'Ordine Cluster. (2) L'intervallo intorno al prezzo di un ordine entro il quale altri ordini sullo stesso prodotto e con la stessa direzione verranno considerati parte di un Ordine Cluster. · In termini di punti, l'intervallo è definito come la somma dei punti dentro il quale gli ordini non devono eccedere il limite dell'Ordine Cluster. · In termini di percentuale, l'intervallo è definito come la percentuale moltiplicata per il prezzo dell'ordine richiesto. Ad esempio: Un ordine cluster con un intervallo di 5 punti controllerà gli ordini sullo stesso strumento con stessa direzione all'interno di un intervallo di 2,5 punti dal prezzo di acquisto/vendita · Un Ordine Cluster con un intervallo del 2%, controllerà gli ordini sullo stesso strumento con stessa direzione all'interno di un intervallo dell'1% di distanza dal prezzo di acquisto/vendita. Spread 10,00 Margine 20% (Classe 1) v

0% (5 EUR min)

I limiti di negoziazione e di posizione mostrano quali tipi di ordine sono disponibili per lo strumento, nonché la quantità massima di negoziazione e il limite massimo per le posizioni di acquisto e di vendita. In questo esempio, gli ordini stop-loss garantiti non sono disponibili per Ferrari, come indicato dalla croce rossa.

Visualizza tutti i costi applicabili (spread, commissioni e costi di mantenimento) per lo strumento, nonché gli orari di negoziazione e il margine richiesto per aprire una posizione. I costi di mantenimento sono indicati separatamente per le posizioni di compravendita e di vendita come percentuale annua. Selezionando "Visualizza Tassi Storici" potrai visualizzare i costi di mantenimento del mese precedente.

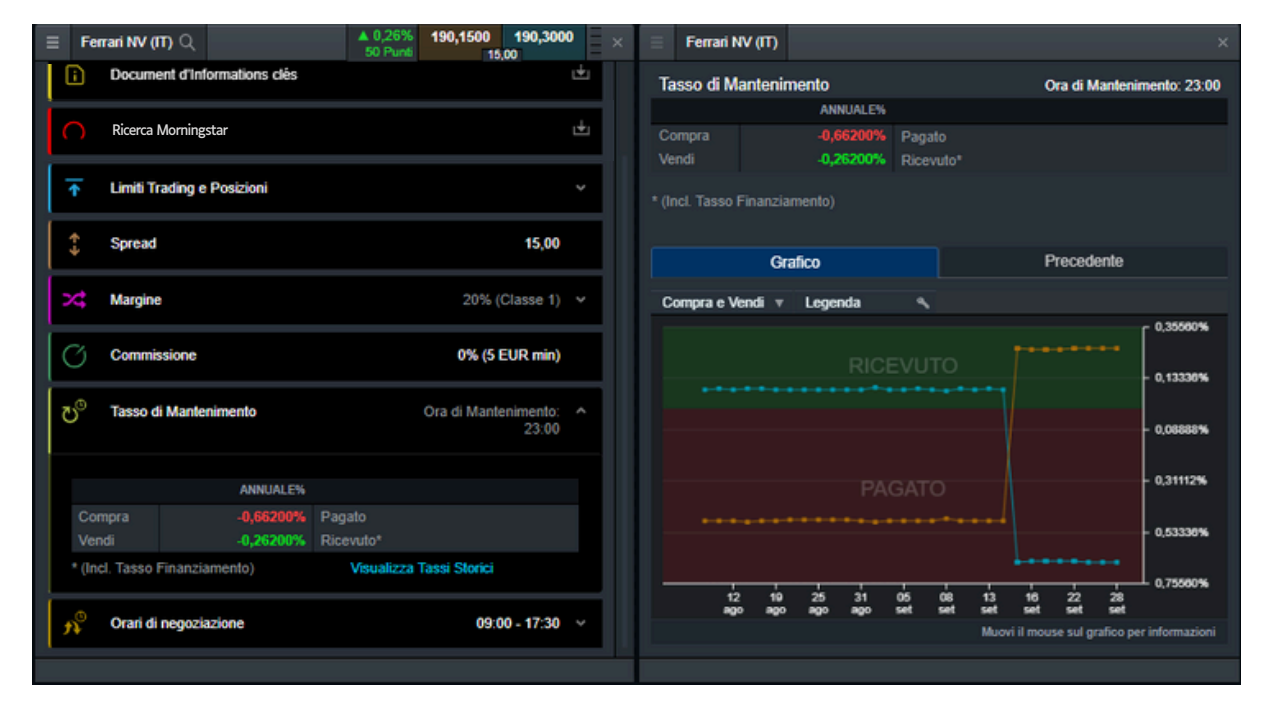

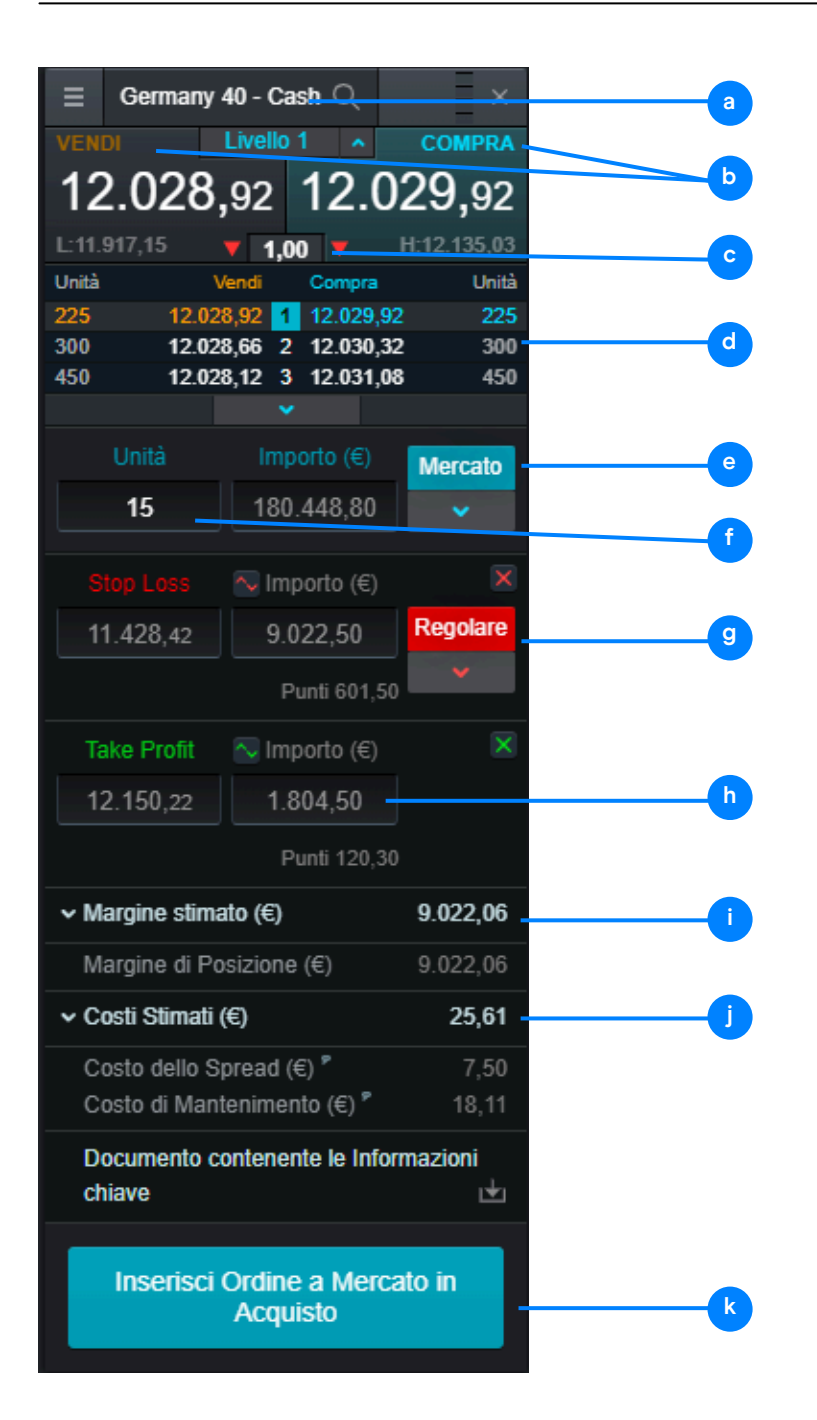

#### Finestra di Ordine

- a. Nome dello strumento usa la funzione di ricerca per cambiare prodotto.
- b. Scegli Compra o Vendi per passare da una posizione lunga a una corta.
- c. Lo spread corrente in tempo reale.
- d. La nostra profondita e la liquidità.
- e. Scegli tra i tipi di ordine: mercato, limite e stop-entry.
- f. Inserisci il numero di unità e la tua esposizione.
- g. Scegli tra i diversi tipi di ordini di stop-loss, tra cui Regolare, Trailing e Garantito (OSLG), per prezzo, punti o importo. Gli ordini OSLG prevedono un premio, ma solo se vengono attivati, altrimenti viene restituito.
- h. Inserisci un prezzo o un importo target per gli ordini di take-profit.
- i. Il margine minimo richiesto per aprire una posizione e il prezzo corrente.
- j. Il costo stimato per l'apertura della posizione. Questa cifra include lo spread, la commissione, il finanziamento a un giorno e l'eventuale premio per un OSLG.
- k. Inserisci l'ordine.

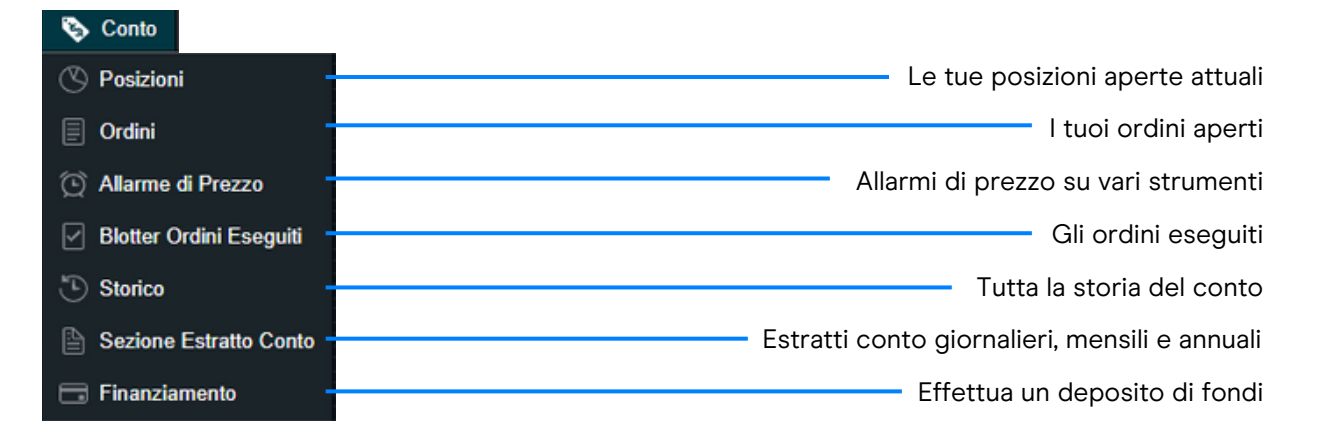

Gestisci le tue posizioni esistenti e gli ordini in sospeso, e visualizza l'intero storico del tuo conto.

#### 7.1 Posizioni

| <b>a</b>                | Ç     | •      | 9            |           |                 |             | •            |               | (           | 0                | k (            | Q   |
|-------------------------|-------|--------|--------------|-----------|-----------------|-------------|--------------|---------------|-------------|------------------|----------------|-----|
| B Posizioni (0) +       |       |        |              |           |                 |             |              |               |             |                  |                |     |
| D POSIZIONE/ORDINE N. A | CV    | UNITA  | MPORTO       | PREZZO    | TASSO DI CAMBIO | MARGINE \$  | P%L TOTALE + | STOP LOSS     | TAKE PROFIT | VENDI            | COMPRA         |     |
| – : Allemagne 40        | [1] C | 15     | 190 331,70 € | 12 688,78 |                 | 9 513,87 €  | 13 685,14 €  | (G) 12 627,78 | 13 773,88   | 13 685,14 🔺      | 13 684,14 🔺    | / 😣 |
| O4-BD-6FLF90 / 16:01    |       | 15     | 190 331,70 € | 12 688,78 |                 | 9 513,87 €  | 13 685,14 €  |               |             |                  |                | 1 🙁 |
| - : EUR/USD             | [1] V | 20 000 | 20 000,00 €  | 0,99023   | 1,00509         | 667,92 €    | -3 947,38 €  | (G) 1,21433   |             | 1,187592 🔻       | 1,187599 🔻     | 1 🙁 |
| O4-BD-6FLG0S / 16:06    | V     | 20 000 | 20 000,00 €  | 0,99023   |                 | 667,92 €    |              |               |             |                  |                | 1 🙁 |
| - : Or                  | lt c  | 20     | 33 925,08 €  | 1 672,62  | 1,0152          | 1 688,01 €  | 6 002,40 €   | (G) 1 667,82  |             | 1 972,740 🔺      | 1 972,710      | 1 🙁 |
| O4-BD-6FLFK3 / 16:03    | С     | 20     | 33 925,08 €  | 1 672,62  |                 | 1 688,01 €  | 6 002,40 €   |               |             |                  |                | 1 🙁 |
|                         |       |        |              |           |                 |             |              |               |             |                  |                |     |
| (h) 200                 |       |        | 244 256 78 € |           |                 | 11 869 79 € | -89.63 €     |               |             | Compensation des | Ordres: Activé |     |

- a. Espandere e chiudere tutte le operazioni
- b. Chiudere per visualizzare la posizione aggregata o espandi per mostrare i singoli ordini
- c. Ticket ordine Negoziazione Compra
- d. Ticket ordine Negoziazione Vendita
- e. Il numero di unità della tua posizione aggregata
- f. L'esposizione di ogni posizione

- g. L'esposizione totale della tua posizione aggregata
- Il prezzo medio di ingresso della tua posizione aggregata
- i. L'attuale profitto o perdita aggregata su questa posizione
- Aprire una finestra d'ordine vendita
- k. Aprire una finestra d'ordine acquisto

- I. Modificare un ordine, compresi gli ordini di gestione del rischio.
- m. Chiudere tutti gli ordini di questo strumento
- n. Chiudere la posizione
- Disattivare la funzione "Collegamento tra Ordini" per effettuare operazioni long e short separate sullo stesso prodotto allo stesso momento.

#### 7.2 Ordini Pendenti

- a. Aprire un ordine di vendita
- b. Aprire un ordine di acquisto
- c. Modificare questo ordine pendente, compresi il livello di prezzo e la gestione del rischio
- d. Annullare questo ordine pendente

| ≡ Ordini (5) +           |              |                   |       |            |               |                    |           |             |           |           |    |   |
|--------------------------|--------------|-------------------|-------|------------|---------------|--------------------|-----------|-------------|-----------|-----------|----|---|
| PRODOTTO A               | ORDINE #     | TIPO              | UNITĂ | SCADENZA + | PREZZO ORDINE | DISTANZA TRIGGER 🔻 | STOP LOSS | TAKE PROFIT | VENDI     | COMPRA    |    |   |
| E Crude Oil Brent - Cash | O5-79-5KJZ3B | Vendi Stop Entry  | 80    | 19.10.2022 | 86,606        | 91,7               |           | 85,739      | 87,523    | 87,553    | 1  |   |
| E GBP/USD                | O5-79-5KJYSW | Compra Stop Entry | 400   | 10.11.2022 | 1,12169       | 114,5              |           |             | 1,11015   | 1,11024   | 1  | × |
| 🚯 Italy 40 - Cash        | O5-79-5KJZ0H | Compra Stop Entry | 5     | 11.10.2022 | 20.770,8      | 200,8              | 18,693,7  |             | 20.558,0  | 20.570,0  | 11 |   |
| E Silver - Cash          | 05-79-5KJYWQ | Vendi Stop Entry  | 30    | GTC        | 18,932        | 20,5               | 20,826    | 18,742      | 19,137    | 19,162    | 1  | × |
| 📳 US NDAQ 100 - Cash     | O5-79-5KJYRF | Compra Stop Entry | 2     | GTC        | 11.283,51     | 84,03              |           |             | 11.198,48 | 11.199,48 | 12 | × |
| E 83                     |              |                   |       |            |               |                    |           |             |           |           |    | 1 |
|                          |              |                   |       |            |               |                    |           |             |           |           |    |   |

#### 7.3 Storico

g

- a. Accedere alle impostazioni dello storico
- **b.** Filtrare per tipo di azione
- c. Il profitto o la perdita realizzato con questa azione
- d. Il saldo del tuo conto dopo questa azione

- e. Visualizzare informazioni aggiuntive come i costi di mantenimento e i dettagli sulla profondità del prezzo
- f. Accedere al centro estratti conto
- g. Esportare il storico in un file Excel

| a                    |                                        |              |                 |                | Þ                      |               |           |           |             |                      |            | Ç          | d            |
|----------------------|----------------------------------------|--------------|-----------------|----------------|------------------------|---------------|-----------|-----------|-------------|----------------------|------------|------------|--------------|
| ≡ Storico +          |                                        |              |                 |                |                        |               |           |           |             |                      |            |            | 2.9          |
| Personalizzato v     | 09 Sett 2022 30 Sett 2022              | Tipo 🔻 Cerca |                 |                |                        |               |           |           |             |                      |            |            |              |
| ATA/ORA 🔻            | TIPO ¥                                 | ORDINE # 🔻   | NEGOZIAZIONE# * | ORDINE REL.# ¥ | PRODOTTO V             | UNITÁ/IMPORTO | PREZZO V  | STOP LOSS | TAKE PROFIT | TASSO DI CONVERSIONE | VALORE -   | IMPORTO \$ | SALDO 🔻      |
| 0 Sett 2022 16:30:29 | Acquisto                               | O5-79-5KJZSG | T5-79-3Z43HC    |                | EUR/JPY                | 1.000 Unità   | 141,245   |           | 142,655     |                      | 1.000,00   | 0,00       | · @          |
| 0 Sett 2022 16:30:13 | Vendita                                | 05-79-5KJZRD | T5-79-3Z43GD    |                | AUD/USD                | 800 Unità     | 0,64600   |           |             | 0,66456              | 531,64     | 0,00       | · @          |
| 0 Sett 2022 16:29:31 | Acquisto                               | O5-79-5KJZNJ | T5-79-3Z43DQ    |                | Italy 40 - Cash        | 5 Unità       | 20.562,5  |           | 20.768,2    |                      | 102.812,50 | 0,00       | · @          |
| 0 Sett 2022 16:29:27 | Pagamento Promozionale                 | 1124072859   |                 |                | Conto                  |               |           |           |             |                      |            | 10.000,00  | 19.977,68    |
| 0 Sett 2022 16:29:10 | Ordine Cancellato: Fondi insufficienti | O5-79-5KJZM2 |                 |                | Italy 40 - Cash        | 5 Unità       |           |           |             |                      |            |            |              |
| 0 Sett 2022 16:28:50 | Acquisto                               | O5-79-5KJZL3 | T5-79-3Z43BZ    |                | Dash (USD)             | 50 Unità      | 42,946    | 21,473    |             | 1,02991              | 2.211,52   | 0,00       | · @          |
| 0 Sett 2022 16:28:36 | Acquisto                               | O5-79-5KJZK0 | T5-79-3Z439Z    |                | Algorand (USD)         | 500 Unità     | 0,3556    |           |             | 1,03                 | 183,13     | 0,00       | · 0          |
| 0 Sett 2022 16:25:29 | Ordine Stop Entry in Vendita           | O5-79-5KJZ3B |                 |                | Crude Oil Brent - Cash | 80 Unità      | 86,606    |           | 85,739      |                      |            |            |              |
| 0 Sett 2022 16:24:29 | Ordine Stop Entry in Acquisto          | O5-79-5KJZ0H |                 |                | Italy 40 - Cash        | 5 Unità       | 20.770,8  |           |             |                      |            |            |              |
| 0 Sett 2022 16:23:24 | Ordine Stop Entry in Vendita           | 05-79-5KJYWQ |                 |                | Silver - Cash          | 30 Unità      | 18,932    | 20,826    | 18,742      |                      |            |            |              |
| 0 Sett 2022 16:22:38 | Ordine Stop Entry in Acquisto          | O5-79-5KJYSW |                 |                | GBP/USD                | 400 Unità     | 1,12169   |           |             |                      |            |            |              |
| 0 Sett 2022 16:22:08 | Ordine Stop Entry in Acquisto          | O5-79-5KJYRF |                 |                | US NDAQ 100 - Cash     | 2 Unità       | 11.283,51 |           |             |                      |            |            |              |
| 7 Sett 2022 23:00:45 | Costo di Mantenimento                  | 1122448715   |                 |                | Conto                  |               |           |           |             |                      |            | -0,59      | 9.978,85 💻 🖙 |
| 6 Sett 2022 23:00:54 | Costo di Mantenimento                  | 1121984453   |                 |                | Conto                  |               |           |           |             |                      |            | -0.59      | 9 979 44     |

#### 7.4 Blotter Ordini Eseguiti

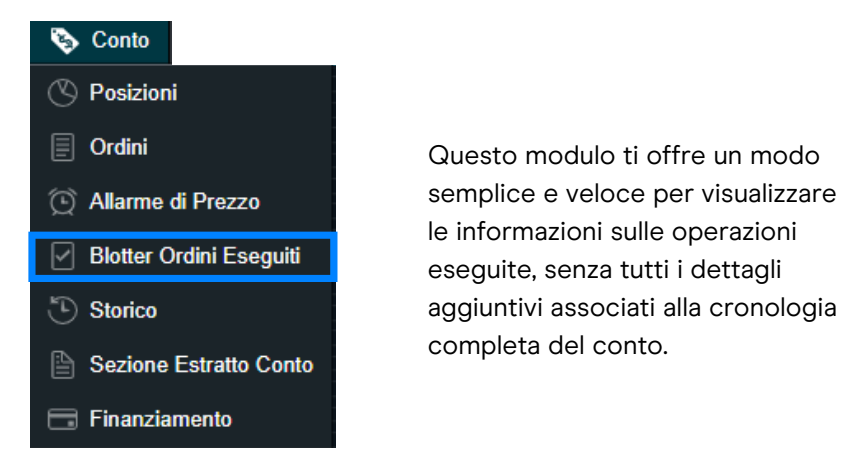

| ⊟ Blotter Ordini Eseguiti | i +                         |                        |               |          | <sub>2</sub> × × |
|---------------------------|-----------------------------|------------------------|---------------|----------|------------------|
| Cerca                     |                             |                        |               |          |                  |
| DATA/ORA                  | TIPO                        | PRODOTTO               | UNITÁ/IMPORTO | PREZZO   | PROFITTO/PERDITA |
| 30 Sett 2022 16:55:07     | Acquisto                    | Copper - Cash          | 200 Unità     | 344,07   |                  |
| 30 Sett 2022 16:54:57     | Vendita                     | EUR/USD                | 500           | 0,97976  |                  |
| 30 Sett 2022 16:54:42     | Acquisto                    | Canada 60 - Cash       | 5 Unità       | 1.127,16 |                  |
| 30 Sett 2022 16:42:48     | Operazione Stop Entry in Ve | Crude Oil Brent - Cash | 80 Unità      | 86,606   |                  |
| 30 Sett 2022 16:30:29     | Acquisto                    | EUR/JPY                | 1.000         | 141,245  |                  |
| 30 Sett 2022 16:30:13     | Vendita                     | AUD/USD                | 800           | 0,646    |                  |
| 30 Sett 2022 16:29:31     | Acquisto                    | Italy 40 - Cash        | 5 Unità       | 20.562,5 |                  |
| 30 Sett 2022 16:28:50     | Acquisto                    | Dash (USD)             | 50 Unità      | 42,946   |                  |
| 30 Sett 2022 16:28:36     | Acquisto                    | Algorand (USD)         | 500 Unità     | 0,3556   |                  |
|                           |                             |                        |               |          |                  |
|                           |                             |                        |               |          |                  |

#### 7.5 Sezione Estratto Conti

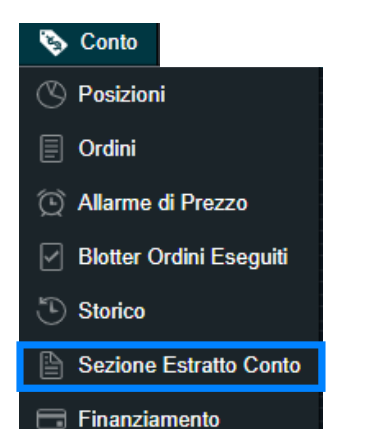

Scarica gli estratti conto giornalieri, mensili o annuali. Falli inviare via email al tuo indirizzo email o a un indirizzo e-mail di terzi.

| Sezione Estratto Conto             |       |       |       |        |      |     |     |  |
|------------------------------------|-------|-------|-------|--------|------|-----|-----|--|
| Download Estratto Conto            | )     |       |       |        |      |     |     |  |
| Tipo di Estratto Conto Giornaliero | Selez | tiona | Estra | tto Co | onto |     |     |  |
| Mensile                            | •     |       | sette | embre  | 2022 |     | ×   |  |
| Annuale                            | Dom   | Lun   | Mar   | Mer    | Giov | Ven | Sab |  |
|                                    |       |       |       |        |      |     | 3   |  |
|                                    | -4    |       |       |        |      |     | 10  |  |
|                                    | 11    |       |       |        |      |     | 17  |  |
|                                    | 18    |       |       |        |      |     | 24  |  |
|                                    | 25    |       |       |        |      |     |     |  |
|                                    |       |       |       |        |      |     |     |  |
|                                    |       |       |       |        |      |     |     |  |
|                                    |       |       |       |        |      |     |     |  |
|                                    |       |       |       |        |      |     |     |  |

#### 8. Trading dai Grafici

La piattaforma include una serie di funzioni avanzate per gli ordini che consentono un maggiore controllo, flessibilità e personalizzazione dell'esecuzione delle operazioni. Puoi aprire, chiudere e modificare gli ordini direttamente dai grafici e visualizzare i livelli rispetto all'andamento storico dei prezzi. Apri il menu delle opzioni del prodotto in alto a sinistra del grafico (tre linee orizzontali) e seleziona "Trading dal grafico". La finestra d'ordine appare automaticamente a destra della finestra del grafico. Ora puoi inserire i seguenti dati:

- Per le unità, inserisci la dimensione della posizione o per l'importo, l'importo dell'operazione desiderata.
- Con il pulsante "Mercato" puoi definire il tipo di ordine (Mercato, Limite, Stop Entry).
- Non appena selezioni "Stop Loss" e/o "Take Profit", questi appaiono come una linea verde e una linea rossa nel tuo grafico. Puoi spostare queste linee con il mouse. Allo stesso tempo, gli importi dello stop loss e del take profit vengono aggiornati nella finestra dell'ordine, in modo che tu possa vedere a colpo d'occhio il rischio e il potenziale di profitto predefiniti.
- Non appena selezioni " Inserisci ordine a mercato in acquisto", appare una finestra di controllo che ti permette di confermare l'ordine per l'ultima volta.
- Selezionando l'icona triangolare blu del trade sul grafico, puoi trascinare i livelli di stop-loss e take-profit per modificarli durante il trade.
- Attiva e disattiva il grafico dell'operazione selezionando le due piccole frecce nell'angolo in basso a sinistra della finestra del grafico (mostra/nascondi le operazioni).Attiva e disattiva il grafico dell'operazione selezionando le due piccole frecce nell'angolo in basso a sinistra della finestra del grafico (mostra/nascondi le operazioni).

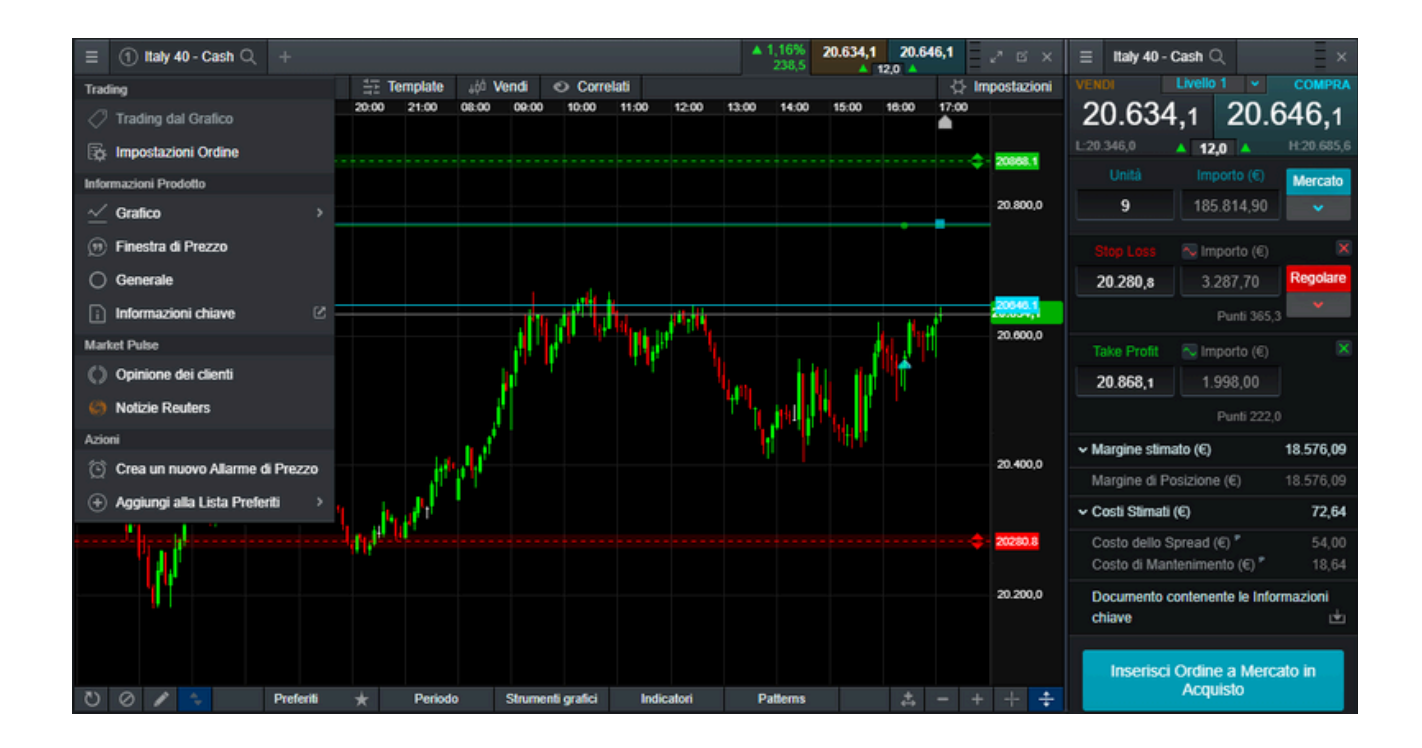

La finestra di negoziazione mostra le seguenti informazioni aggiuntive:

- Margine stimato della posizione: l'importo stimato del margine che si otterrà per questa operazione.
- Costi potenziali: i costi potenziali dell'operazione sono suddivisi in spread e costi di mantenimento overnight.
- Documento di informazioni chiave: un pdf con le informazioni chiave sul prodotto d'investimento.

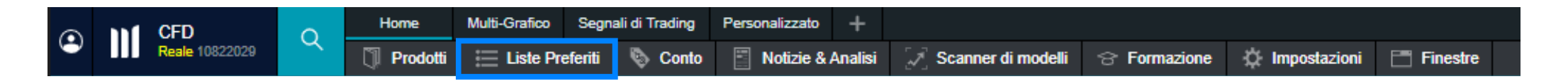

Crea una lista personale di strumenti per accedere facilmente a quelli che ti interessano. Puoi creare una nuova Lista dei Preferiti dal Menu di Navigazione o dal Menu del Prodotto. Puoi aggiungere nuovi strumenti alla Lista dei Preferiti trascinandoli da altre liste, dal simbolo "+" o utilizzando il menu specifico di uno strumento.

#### Menu dello Strumento

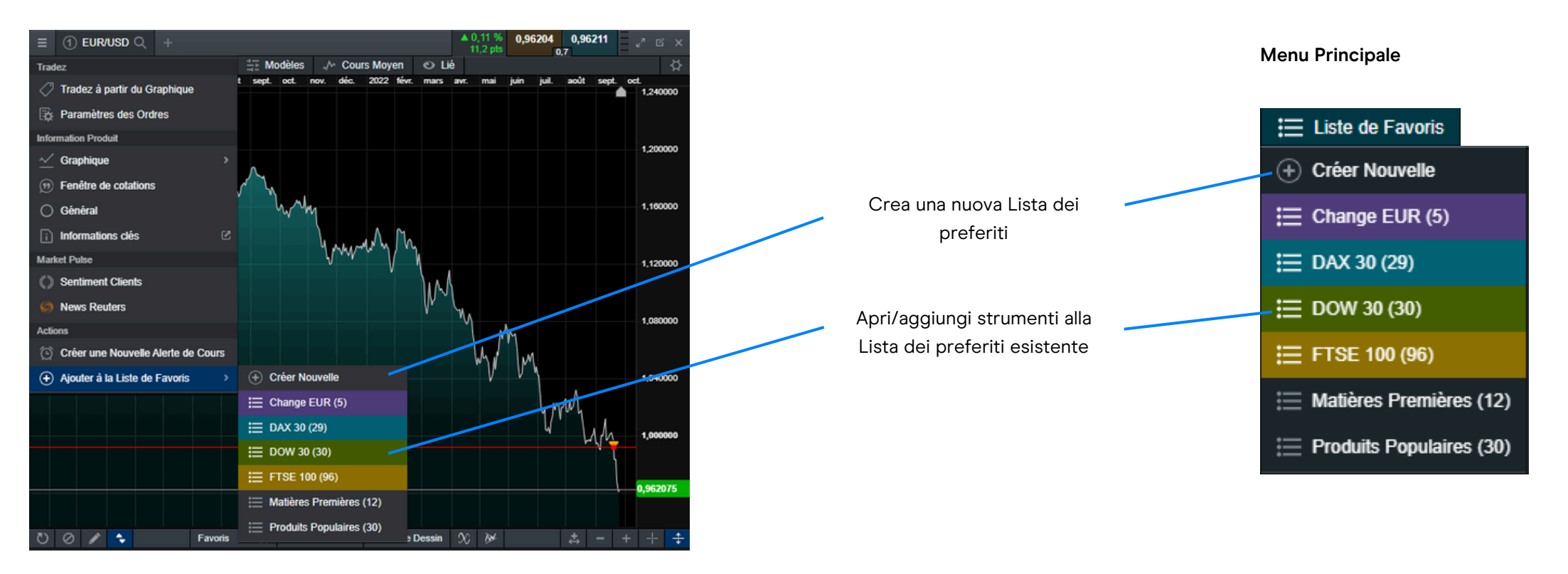

- 1. Aprire le impostazioni della Lista dei preferiti
- 2. Aggiungere nuovi strumenti alla lista
- 3. Inserire il nome della tua lista
- 4. Scegliere un colore per l'intestazione della watchlist. Tutte le finestre del prodotto (grafici, sentiment del cliente, ticket dell'ordine, ecc. ticket, ecc.) aperte da quella watchlist saranno visualizzate con l'intestazione di quel colore
- 5. Scegliere tra quattro diverse visualizzazioni
- 6. Aprire un ticker dei prezzi degli strumenti presenti nella lista
- 7. Aprire le notizie Reuters relative agli strumenti della tua Lista dei Preferiti
- 8. Eliminare uno o tutti gli strumenti dalla Lista dei Preferiti
- 9. Eliminare la Lista dei Preferiti
- 10. Modificare il contenuto della tabella: scegli le colonne che vuoi visualizzare

|    | 1 2                               |           |            |            |            |                |        |             |                 |
|----|-----------------------------------|-----------|------------|------------|------------|----------------|--------|-------------|-----------------|
|    | = Prodotti Popolari 🗸 🔍 +         |           |            |            |            |                |        |             |                 |
|    | Impostazioni Generali             | MINIMO \$ | MASSIMO \$ | APERTURA + | CHIUSURA + | PERFORM        | ANCE + | VENDI       | COMPRA          |
| 3  | Prodotti Popolari                 | 11.917,15 | 12.135,03  | 12.010,03  | 12.007,41  | ▲ 1,01%        | 122,23 | 12.129,14   | 12.130,14       |
|    |                                   | 29.001,86 | 29.496,59  | 29.212,58  | 29.247,18  | ▲ 0,31%        | 91,32  | 29.337,50 🔻 | 29.339,50       |
| 4  |                                   | 11.088,00 | 11.298,87  | 11.169,96  | 11.176,99  | ▲ 1,02%        | 114,68 | 11.291,17 🔻 | 11.292,17       |
| 5  | Illa Tavola Classica >            | 3.614,12  | 3.681,07   | 3.643,65   | 3.646,03   | ▲ 0,63%        | 23,11  | 3.668,89    | 3.669,39 🔻      |
|    | Azioni                            | 6.838,16  | 6.956,99   | 6.880,42   | 6.887,08   | ▲ 0,34%        | 24,03  | 6.910,61 🔺  | 6.911,61 🔻      |
|    |                                   | 6.451,50  | 6.557,00   | 6.526,50   | 6.523,50   | ▲ 0,43%        | 28,5   | 6.550,00 🔻  | 6.554,00 🔻      |
|    | BU Dati come CSV                  | 17.009,5  | 17.327,5   | 17.127,4   | 17,105,0   | <b>▲ 1,09%</b> | 187,5  | 17.290,0 🔺  | 17.295,0        |
| 6  | IIII Prezzo Singolo               | 25.799,01 | 26.262,85  | 26.147,62  | 26.150,11  | ▲ 0,37%        | 97,73  | 26.240,34   | 26.255,34       |
| 7  | A Notizie Reuters                 | 0,97341   | 0,98540    | 0,98159    | 0,98159    | <b>v</b> 0,1%  | 10,4   | 0,98052 🔻   | 0,98059         |
|    |                                   | 0,64245   | 0,65245    | 0,64999    | 0,65001    | <b>v</b> 0,81% | 53,1   | 0,64467 🔺   | 0,64474         |
|    | 🗮 Aggiungi alla Lista Preferiti > | 1,10246   | 1,12354    | 1,11150    | 1,11156    | ▲ 0,4%         | 44,5   | 1,11597 🔻   | 1,11606         |
| 8  | - 🚯 Rimuovi Prodotti              | 144,201   | 144,797    | 144,474    | 144,474    | ▲ 0,11%        | 16,4   | 144,635     | 144,642         |
|    |                                   | 1,36577   | 1,37525    | 1,36795    | 1,36797    | ▲ 0,25%        | 35,4   | 1,37145     | 1,37158         |
|    | 🗞 Rimuovi tutti I Prodotti        | 159,421   | 162,200    | 160,613    | 160,592    | ▲ 0,51%        | 82,6   | 161,406 🔻   | 161,431         |
| 9  | - 📋 Elimina                       | 0,56514   | 0,57517    | 0,57265    | 0,57267    | ▼ 1,04%        | 59,9   | 0,56661     | 0,56676         |
|    | <br>Impostazioni                  | 0,87526   | 0,88517    | 0,88296    | 0,88307    | <b>v</b> 0,5%  | 44,6   | 0,87855 🔻   | 0,87868         |
|    |                                   | 140,775   | 142,309    | 141,815    | 141,815    | <b>▲ 0%</b>    | 1,1    | 141,819 🔻   | 141,834 🔻       |
| 10 | Modifica Tavola                   | 1.659,10  | 1.675,71   | 1.661,52   | 1.660,70   | ▲ 0,79%        | 13,19  | 1.673,74    | 1.674,04        |
| -  | 💍 Resetta Tavola                  | 40 763    | 10 202     | 40.034     | 10.040     |                | 10.0   | Ta          | vola Classica 🔺 |

- a. Aprire il menu delle opzioni del prodotto per accedere al forum dei grafici, all'Opinione dei Clienti, alle notizie Reuters e altro ancora
- **b.** Aprire la finestra Riquadro del Valore per vedere i valori di aperto, massimo, minimo e chiudo, oltre a maggiori dettagli sui valori degli indicatori tecnici.
- c. Modificare l'intervallo e il perido della cronologia del suo grafico utilizzando un numero di opzioni.
- d. Salvare fino a cinque grafici per ogni strumento e accedervi in qualsiasi momento.
- e. Scegliere tra diversi tipi di grafico, tra cui i grafici a candela, renko e point and figure.
- f. Modificare le impostazioni, personalizzare gli indicatori tecnici e visualizzare i grafici educativi.
- g. Impostare gli strumenti di trading come preferiti, selezionando l'icona a forma di stella.

- **h.** Aggiungere una selezione di strumenti grafici al suo grafico per identificare livelli di prezzo strategici ed evidenziare aree di interesse.
- i. Aggiungere studi tecnici e overlays al suo grafico per identificare potenziali configurazioni tecniche di trading.
- j. Aggiungere un pattern tecnico e un riconoscimento di candele al suo grafico vedere l'evoluzione dei risultati in tempo reale.
- k. Selezionare il triangolo blu per chiudere o modificare le posizioni aperte e in sospeso. Può modificare gli ordini di gestione del rischio direttamente sul grafico.
- I. Modificare lo stile griglia.
- M. Aggiungere il volume sul grafico scegliendo Impostazioni -> Mostra/Nascondi -> Volume. Il volume è disponibile anche nella scheda 'Indicatori'.
- **n.** Aprire le impostazioni del grafico per impostare le impostazioni predefinite, le preimpostazioni e altre impostazioni del grafico.

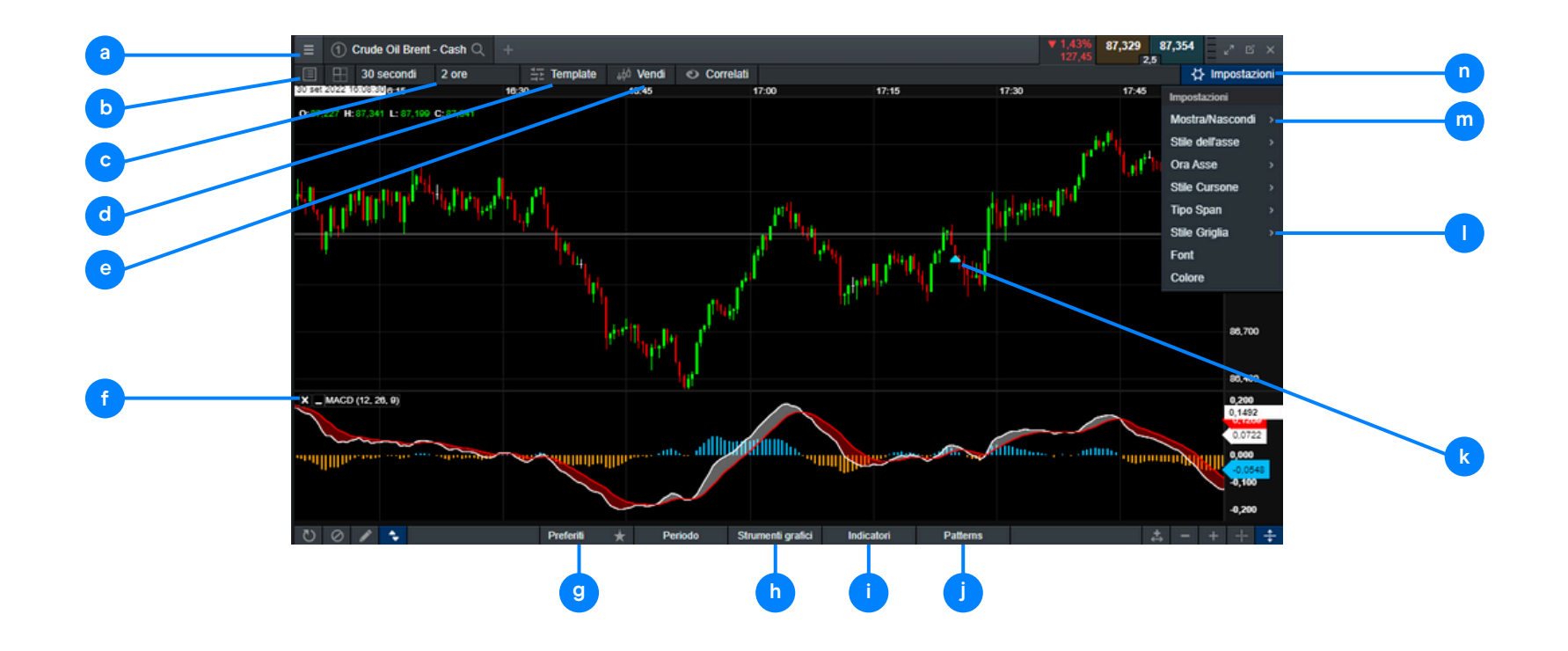

#### Grafici multi-intervallo

La funzione di grafico multi-intervallo consente di visualizzare fino a quattro grafici di intervalli variabili con un solo clic. In questo modo puoi osservare simultaneamente i movimenti dei prezzi a lungo termine e rispetto a quelli a breve termine mentre analizzando i mercati. Puoi accedere a questa funzione tramite un'icona nella barra dei menu in alto.

Se preferisci intervalli diversi, puoi creare un grafico con gli intervalli desiderati e poi salvarlo in uno dei modelli. Ad esempio, puoi analizzare contemporaneamente il grafico giornaliero, a 4 ore, a 1 ora e a 5 minuti. Gli strumenti di disegno e gli indicatori tecnici che puoi aggiungere sopra un grafico saranno visualizzati anche sugli altri grafici.

- Selezionare l'icona "Layout vista multi-grafico" e scegliere il tuo layout.
- Per modificare l'intervallo di tempo di un grafico, scegli un grafico e cambia le tempistiche, poi seleziona un altro grafico e scegli le tempistiche che preferisci. Questa operazione può essere eseguita con tutti i grafici.

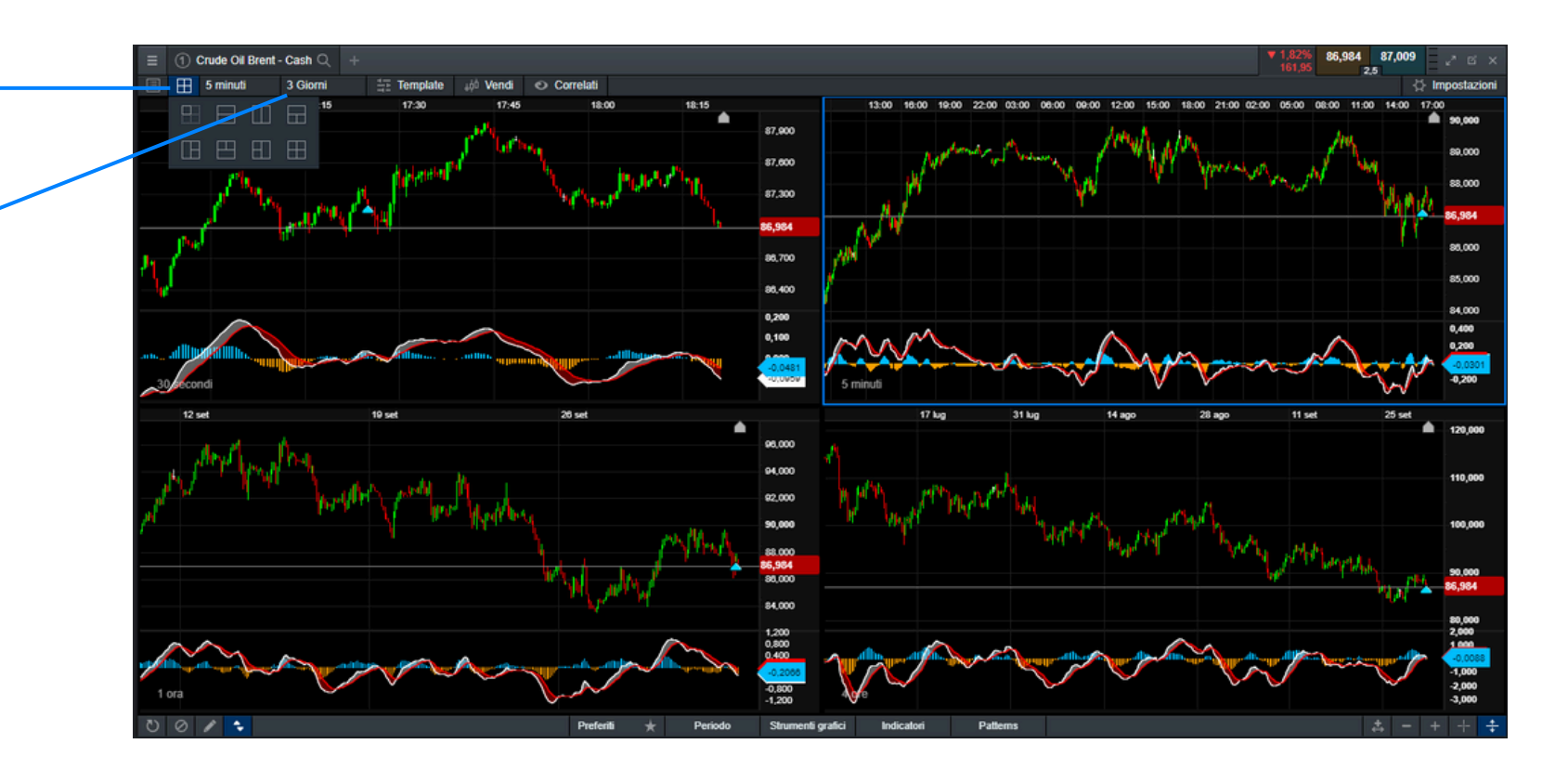

#### Grafica salvata

Dopo aver creato un grafico in base alle tue preferenze, puoi salvarlo come modello, in modo da poterlo recuperare rapidamente e trasferire le impostazioni predefinite ad altri grafici. Ciò consentirà di risparmiare tempo durante la creazione di nuovi grafici.

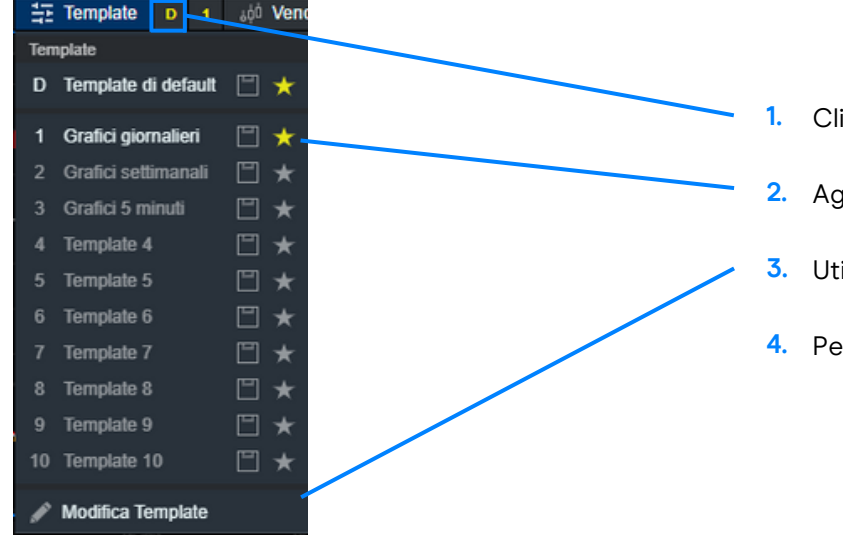

- Cliccare su "Template" e salvare le tue impostazioni scegliendo l'icona del floppy disk.
- 2. Aggiungere i tuoi modelli di grafico ai preferiti selezionando l'icona della stella.
- 3. Utilizza "Modifica template" per rinominare i template salvati.
- 4. Per accedere rapidamente al tuo modello, selezionare "1" in alto.

- Il primo grafico che apri per uno strumento verrà automaticamente salvato come nuovo grafico predefinito in posizione 1, con il titolo "Grafico di default 1".
- Puoi modificare il nome del grafico salvato utilizzando l'icona a forma di matita.
- Puoi salvare fino a cinque grafici per strumento
- Quando si apre il grafico da qualsiasi punto della piattaforma o quando si utilizza il collegamento tra moduli, l'ultimo grafico aperto verrà per impostazione predefinita.

| Ξ  | Gestione Template + | ×                     |
|----|---------------------|-----------------------|
| N. | TEMPLATE            | AZIONI                |
| 1  | Grafici giornalieri | > 😣                   |
| 2  | Grafici settimanali | $\rightarrow \otimes$ |
| 3  | Grafici 5 minuti    | > &                   |
| 4  | Template 4          | > 😣                   |
| 5  | Template 5          | > &                   |
| 6  | Template 6          | > 😣                   |
| 7  | Template 7          | > 😣                   |
| 8  | Template 8          | > 😣                   |
| 9  | Template 9          | > 😣                   |
| 10 | Template 10         | > 😣                   |

| net Prodotti Popolari 🗸 🔍     |               |                       |             |                |    |
|-------------------------------|---------------|-----------------------|-------------|----------------|----|
| PRODOTTO \$                   | MINIMO ¢      | MASSIMO ¢             | APERTURA \$ | CHIUSURA       |    |
| 🚦 Germany 40 - Cash           | 11.917,15     | 12.138,25             | 12.010,03   | 12.007         | 12 |
| Trading                       | 9.001,86      | 29.496,59             | 29.212,58   | <b>29.24</b> 7 | 29 |
|                               | 1.088,00      | 11.298,87             | 11.169,96   | 11.176         | 11 |
| Finestra di Ordine            | 3.614,12      | 3.681,07              | 3.643,65    | 3.646          | 3  |
| 🔂 Impostazioni Ordine         | 6.838,16      | 6.956,99              | 6.880,42    | 6.887          | 6  |
| Information: Decidation       | 6.451,50      | 6.560,00              | 6.526,50    | 6.523          | 6  |
| Informazioni Prodotto         | 17 009 5      | 17 327 5              | 17.127,4    | 17.10          | 1  |
| ✓ Grafico                     | > 1 Au        | to-salvataggio Grafic | 0 26,147,62 | <b>26.1</b> 50 | 26 |
| Finestra di Prezzo            | ~ Nu          | ovo                   | 0,98159     | 0,981          | (  |
|                               |               |                       | 0,64999     | 0,650          | (  |
| Generale                      | 1,10246       | 1,12354               | 1,11150     | 1,111          | ŝ  |
| i Informazioni chiave         | 2 144,201     | 144,797               | 144,474     | 144,4          | 1  |
| Martal Data                   | 1,36577       | 1,37761               | 1,36795     | 1,367          | 1  |
| Market Pulse                  | 159,421       | 162,200               | 160,613     | 160,5          | 1  |
| Opinione dei clienti          | 0,56305       | 0,57517               | 0,57265     | 0,572          | (  |
| O Notizie Reuters             | 0,87526       | 0,88517               | 0,88296     | 0,883          | (  |
| W House House                 | 140,775       | 142,309               | 141,815     | 141,8          | 1  |
| Azioni                        | 1.659,10      | 1.675,71              | 1.661,52    | 1.660          | 1  |
| 🔅 Crea un nuovo Allarme di F  | Prezzo 18,763 | 19,306                | 18,824      | 18,8           |    |
| Aggiungi alla Lista Proforiti | 86,058        | 89,761                | 88,571      | 88,6           |    |
|                               | 0.004         | 7.040                 | 0.004       | ~ ~ ~          |    |
| 📋 Rimuovi da Lista Preferiti  |               |                       |             |                |    |

#### Allarmi di Prezzo

Gli allarmi di prezzo, che indicano quando il mercato ha raggiunto un livello presunto, possono essere visualizzati come notifiche sulla piattaforma, ma possono anche essere ricevuti tramite e-mail, notifiche push o messaggi SMS. I tipi di notifica possono essere modificati nel menu Impostazioni alla voce "Notifiche".

| a                        | Þ          | •      | •           |      | • |             |         | ſ          |              |            |        |                            |
|--------------------------|------------|--------|-------------|------|---|-------------|---------|------------|--------------|------------|--------|----------------------------|
| 😑 Allarme di Prezzo 🔍 🕂  |            |        |             |      |   |             |         |            |              |            |        | $_{\kappa^{\pi}}$ $\times$ |
| PRODOTTO \$              | PREZZO     | TIPO 🛊 | SCADENZA 🕈  | NOTE |   | RAGGIUNTO 🔺 | DIST    | ANZA PUNTI | VENDI        | COMPRA     | AZIC   | INC                        |
| : Australia 200 - Cash   | 6.689,22   | Medio  | 15 Dic 2022 |      |   |             | ▲ 2,59% | 169,22     | 6.518,00 🔻   | 6.522,00   | + 😼    |                            |
| Elitcoin (USD)           | 20.125,600 | Compra | 30 Ott 2022 |      |   |             | ▲ 1,21% | 241,770    | 19.808,830 🔻 | 19.883,830 | + 🛛    | ×                          |
| E Crude Oil Brent - Cash | 88,565     | Compra | 04 Ott 2022 |      |   |             | ▲ 2,01% | 174,8      | 86,792 🔻     | 86,817     | + 😼    |                            |
| EUR/USD                  | 0,97998    | Vendi  | 12 Ott 2022 |      |   |             | ▲ 0,17% | 17,3       | 0,97825      | 0,97832    | + 🖢    | ×                          |
| E Germany 40 - Cash      | 12.069,55  | Compra | 30 Ott 2022 |      |   |             | ▲ 0,08% | 10,16      | 12.057,39    | 12.059,39  | ,+ B   |                            |
|                          |            |        |             |      |   |             |         |            |              |            |        |                            |
|                          |            |        |             |      |   |             |         |            |              | T          | $\Box$ | Τ                          |
|                          |            |        |             |      |   |             |         |            | g            | h i        |        | k                          |

- a. Nome dello strumento
- b. Prezzo di avviso
- c. Scegliere il prezzo d'innesco tra medio, compra e vendita
- d. Scegliere il periodo di tempo
- e. Note
- f. Distanza tra il livello di attivazione di un allarme e il prezzo corrente

- g. Prezzo di vendita
- h. Prezzo di compra
- i. Nuovo allarme sullo stesso strumento
- j. Copiare
- k. Eliminare

#### Allarmi sui prezzi

- Dal menu a tendina dello strumento, seleziona "Crea un allarme di prezzo".
- Puoi selezionare il tipo di prezzo di attivazione, aggiungere una nota e specificare la data di scadenza.

| ≡          | $\leq$ Eur/USD Q      |             |
|------------|-----------------------|-------------|
| Trad       | ling                  |             |
| $\bigcirc$ | Trading dal Grafico   |             |
| ¢          | Impostazioni Ordine   |             |
| Infor      | mazioni Prodotto      |             |
| $\sim$     | Grafico               |             |
| Ð          | Finestra di Prezzo    |             |
| 0          | Generale              |             |
| i          | Informazioni chiave   |             |
| Marl       | ket Pulse             |             |
| O          | Opinione dei clienti  |             |
| Ø          | Notizie Reuters       |             |
| Azio       | ni                    |             |
| Ô          | Crea un nuovo Allarr  | ne di Prezz |
| ÷          | Aggiungi alla Lista P | referiti    |

ll metodo di invio degli allarmi è disponibile nella sezione "Notifiche".

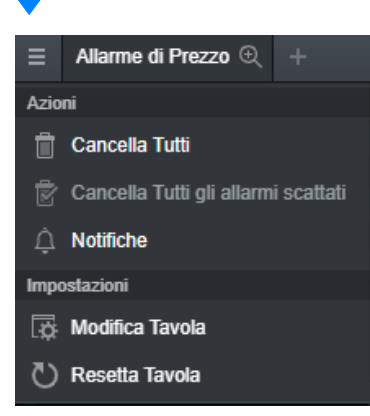

- I dettagli della notifica ti consentono di definire il numero di telefono, l'indirizzo e-mail o i dispositivi a cui verranno consegnati gli allarmi.
- Nella sezione "Miei allarmi", definisci le modalità di invio di ciascun allarme.

| Ξ | N | otifiche                |                                       |                                     |                                     |                            |                     |              |   | × |
|---|---|-------------------------|---------------------------------------|-------------------------------------|-------------------------------------|----------------------------|---------------------|--------------|---|---|
|   | ¢ | Dettagli r              | notifica                              |                                     |                                     |                            |                     |              | × |   |
|   | ¢ | Miei Allar              | mi                                    |                                     |                                     |                            |                     |              | ^ |   |
|   |   | A Net                   | ssuna email di not                    | ifica impostata į                   | per allarmi via E                   | mail                       |                     |              |   |   |
|   |   | A Nes                   | ssun numero di tel                    | lefono impostat                     | o per allarmi SN                    | s                          |                     |              |   |   |
|   |   |                         |                                       | IN-<br>PIATTAFORMA                  | SUONO IN-<br>PIATTAFORMA            | PUSH                       | E-MAIL              | SMS          |   |   |
|   |   | ŀ                       | Jlarmi Eseguiti                       |                                     |                                     |                            |                     |              |   |   |
|   |   |                         | Allarme Prezzi                        |                                     |                                     |                            |                     |              |   |   |
|   |   | Alla                    | rmi Calendario                        |                                     |                                     |                            |                     |              |   |   |
|   |   |                         | Price Movers                          |                                     |                                     |                            |                     |              |   |   |
|   |   | 1                       | Breaking News                         |                                     |                                     |                            |                     |              |   |   |
|   |   |                         |                                       |                                     |                                     |                            |                     |              |   |   |
|   |   |                         | Sospendi Allarmi                      | i 🏾 📃 Abilita                       |                                     |                            |                     |              |   |   |
|   |   | Gli allarm<br>investime | i sono unicamente<br>nto. Non assumia | e di carattere in<br>mo responsabil | formativo e non<br>ità per questo s | sono da inteno<br>ervizio. | lersi come consiç   | glio di      |   |   |
|   | Ĩ | Conferm                 | e Eseguiti                            |                                     |                                     |                            |                     |              | ^ |   |
|   |   | Invia ema               | ail di conferma ese                   | eguito per ogni (                   | ordine eseguito                     | su questo Con              | to al tuo indirizzo | email per le |   |   |

Annuler

Activer

La funzione di trading con un solo clic ti consente di aprire o chiudere un'operazione con un solo "clic". Puoi attivare questa funzione selezionando l'icona nel menu principale o in "Impostazioni ordini". Prima di attivare questa opzione, ti preghiamo di rivedere le informazioni mostrate nella piattaforma. È importante rivedere tutte le impostazioni degli ordini avanzati, poiché l'opzione one-click si applicherà a tutti gli ordini predefiniti di unità, gli stop-loss e limite che hai configurato precedentemente.

788 818

Una volta attivato, il trading con un solo clic è attivo per tutti i pulsanti di prezzo per impostazione predefinita. Attivando l'opzione per la prima volta, verranno visualizzati i termini e le condizioni del trading con un solo clic. Una volta inserita una dimensione dell'operazione, puoi selezionare il prezzo di acquisto o di vendita per inviare l'ordine direttamente all'elaborazione. Ciò significa che non ti verrà chiesto di confermare l'ordine e che questo verrà effettuato immediatamente. Lo scopo del trading con un solo clic è quello di semplificare il processo di trading e di eseguire un maggior numero di operazioni a un ritmo più veloce. Questo può essere particolarmente utile nei mercati volatili, quando può essere difficile tenere il passo con le operazioni.

Prima dell'attivazione, ti verrà mostrata una spiegazione approfondita della funzione. Dovrai leggere e accettare le condizioni d'uso del trading con un solo clic.

| Home     | Multi-Grafico | Segn    | ali di Trading | Personalizzato +  | 01         |               | u         | VENDI     | CON    | IPRA  |
|----------|---------------|---------|----------------|-------------------|------------|---------------|-----------|-----------|--------|-------|
| Prodotti | 📃 Liste Pr    | eferiti | 🗞 Conto        | Notizie & Analisi | n ×        | Placento      | 0,9       | 7875      | 0,9788 | 2     |
|          |               |         |                |                   | 0          | DIOCCALO      | Lv1       | 10.000    |        | Lv1   |
|          |               |         |                |                   | <b>P</b> ' | Click Singolo | SL: 0,979 | 72 (G)    |        | TP: - |
|          |               |         |                |                   | 0          | ener engere   | 79        | 1,37887 🔻 | 1,37   | 900   |
|          |               |         |                |                   | 8%         | Doppio Click  | 59        | 161,062 🔺 | 161,   | 087   |
|          |               |         |                |                   | Ŭ          |               | 26        | 0.56335   | 0.56   | 050   |

|            |             |           | <sup>ر</sup> م | × | ▲ 1,2 19.69 <sup>°</sup> | 7,152 🔺 |
|------------|-------------|-----------|----------------|---|--------------------------|---------|
| MASSIMO \$ | APERTURA \$ | VENDI     | COMPRA         |   | 237, Lv5                 | 15      |
| 6.560,00   | 6.526,50    | 6.517,00  | 6.521,00       |   | SL:-                     |         |
| 1.132,92   | 1.119,01    | -         | ×              |   |                          |         |
| 6.437,89   | 6.429,95    | 6.415,31  | 6.417,31       |   |                          |         |
| 3.325,6    | 3.291,3     | 3.301,1   | 3.302,7        |   |                          |         |
| 5.771,90   | 5.666,92    | 5.729,54  | 5.730,54       |   |                          |         |
| 12.138,25  | 12.010,03   | 12.049,40 | 12.051,40      |   |                          |         |

#### Conditions d'Utilisation du Trading en 1 Clic

La fonction Trading en 1 Clic vous permet d'ouvrir ou de clôturer une Transaction en 1 seul clic. Après avoir déterminé la taille de la Transaction, 1 seul clic suffit sur le Cours d'Achat ou de Vente et votre Ordre est immédiatement transmis.

Il ne vous sera pas demandé de confirmer votre Ordre, il sera placé immédiatement.

(pour plus d'informations sur l'utilisation de la fonction Trading en 1 Clic, veuillez consulter notre site internet).

Avant d'activer la fonction Trading en 1 Clic, merci de lire attentivement les Conditions d'Utilisation ci-dessous et de cocher la case afin de confirmer votre compréhension et votre accord.

#### Utiliser la fonction Trading en 1 Clic

Une fois que vous avez accepté les Conditions d'Utilisation, la fonction Trading en 1 Clic sera activée sur votre compte et le mode Simple-Clic décrit ci-dessous (I)(Simple-Clic) sera activé par défaut. Vous pourrez alors sélectionner une des trois options depuis la barre de navigation située en haut de la Plateforme et vous pourrez les modifier quand vous le souhaitez :

- Single-Click Activer le mode Simple-Clic. Cela vous permettra de placer les Ordres en cliquant une seule fois sur le Cours d'Achat ou de Vente du Produit concerné.
- ii. Double-Click Activer le mode Double-Clic. Cela vous permettra de placer les Ordres en cliquant deux fois sur le Cours d'Achat ou de Vente du produit concerné.

- Inserire la dimensione del trade manualmente o selezionala dal menu a discesa
- Selezionare il prezzo di acquisto o di vendita per effettuare l'ordine
- Le impostazioni personali dell'ordine verranno applicate all'ordine di mercato con un solo clic, comprese le impostazioni dell'ordine di stop-loss e di take-profit

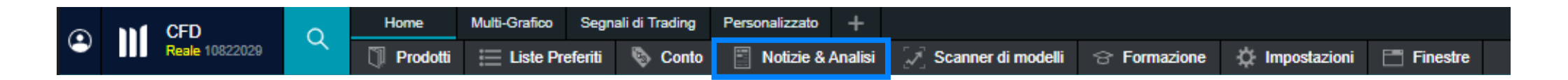

La funzione di notizie e analisi ti terrà aggiornato su ciò che sta muovendo i mercati. Seleziona "Notizie e analisi" dalla barra degli strumenti per vedere tutte le opzioni disponibili.

- Il modulo di notizie Reuters fornisce titoli e articoli in tempo reale su tutti i tipi di asset direttamente nella piattaforma appena vengono pubblicati. Puoi filtrare le notizie in base agli strumenti presenti nella liste preferiti.
- Gli approfondimenti mostrano un flusso in diretta di aggiornamenti di mercato direttamente dal nostro team di analisti di mercato globale.
- Il calendario economico in tempo reale mostra una vasta gamma di dati economici globali, che puoi visualizzare per giorno, settimana o mese. Accedi ai dati più recenti, alle tendenze storiche e alle previsioni e vedi l'impatto che i dati hanno di solito sul mercato.

#### Calendario Economico

| ≡ c    | alendario Econor | nico +  |     |                    |                | Discorso del g                  | overnatore della Fed di                                   | i Chicago Evans                        |                         |                 | ×         |            |            |               |      | 2* ×   |
|--------|------------------|---------|-----|--------------------|----------------|---------------------------------|-----------------------------------------------------------|----------------------------------------|-------------------------|-----------------|-----------|------------|------------|---------------|------|--------|
| Giorno | Settimana        | Mese 🖪  | ١Î  | ott                | > # #          | LIS Federal                     | Reserve                                                   |                                        |                         |                 |           | ××         |            |               |      | 31 22  |
| DATA   |                  | IMPATTO | EVE | NTO                |                |                                 |                                                           |                                        |                         |                 |           | PREVISIONE | PRECEDENTE | TREND         | ALLA | RME    |
|        | waa waa w        |         |     |                    | •              | Media                           | Importanza                                                |                                        |                         |                 | _         |            |            |               |      |        |
| 1 05   | Ott 03:0         | 0 000   | -   | RBNZ Cash Rate     | e - Cash Rat   |                                 |                                                           |                                        |                         |                 |           | 3,5%       | 3%         |               |      |        |
| 1 05   | Ott 07:0         | 0       |     | Vendite al dettag  | lio - Vendite  | Prossimi Event                  | ti i                                                      |                                        |                         |                 |           | -          | 13,7%      |               |      | T      |
| 1 05   | Ott 07:0         | 0 💛     |     | Vendite al dettag  | lio - Vendite  | DATA                            |                                                           | ATTUA                                  | E PREVISK               | ONE P           | RECEDENTE | -          | 0,6%       |               |      |        |
| 1 05   | Ott 08:0         | 0       |     | Commercio - Bila   | ancia Comme    | 06 Ott 2022                     | 19:00                                                     |                                        |                         |                 |           | -          | 5,4C       |               |      | T.     |
| (1) 05 | Ott 08:0         | 0 ••    |     | Commercio - Var    | iazione Men    | 10 Ott 2022                     | 15:00                                                     |                                        |                         |                 |           | -          | -2,1%      |               |      |        |
| 1 05   | Ott 08:0         | 0       |     | Commercio - Var    | iazione Men    |                                 |                                                           |                                        |                         |                 |           | -          | -1,5%      |               |      | T      |
| 1 05   | Ott 08:0         | 0 000   | 0   | Banca Centrale E   | Europea - Ri   |                                 | Precedente                                                |                                        | Ir                      | nfo             |           |            |            | _             |      |        |
| 1 05   | Ott 08:3         | 0 🔶     |     | Indice Purchasin   | g Managers     |                                 |                                                           |                                        |                         |                 |           | -          | 59,4       |               |      | Ŧ      |
| 1 05   | Ott 08:4         | 5 😐     |     | Produzione indus   | striale - Prod | quale livello                   | o fissare il tasso di interes                             | se nazionale. In                       | quanto tali, i loro di: | iscorsi e altre |           | -          | -1,6%      | e             |      |        |
| 1 05   | Ott 09:1         | 5 ••    | 6   | PMI - PMI Serviz   | di i           | apparizioni                     | i pubbliche contengono sp                                 | oesso indizi o add                     | irittura affermazion    | ni dirette rigu | ardanti   | -          | 50,6       |               |      |        |
| 1 05   | Ott 09:4         | 5 😐 🕘   |     | PMI - Servizi      |                | la futura po                    | olitica monetaria.                                        |                                        |                         |                 |           | -          | 50,5       | line -        |      |        |
| 1 05   | Ott 09:5         | 0       |     | PMI - Servizi      |                | Qualle le                       | effetto?                                                  |                                        |                         |                 |           | 53         | 51,2       | <b>.</b>      |      |        |
| 1 05   | Ott 09:5         | 0 😑     |     | PMI - Stima final  | e - Compost    | I discorsi de                   | lei policymaker, sia votant                               | i che non votanti,                     | possono influire su     | ui prezzi dell  | e valute  | 51,2       | 50,4       |               |      |        |
| 1 05   | Ott 09:5         | 5 😑     |     | PMI - Markit PMI   | Comp Final     | in quanto p                     | oossono fornire indicazion                                | i sulla direzione f                    | utura della politica i  | monetaria. L    | e .       | 45,9       | 46,9       |               |      |        |
| 1 05   | Ott 09:5         | 5 😐 🔴   | _   | PMI - Servizi      |                | opinioni ger                    | neralmente positive sull'e                                | conomia e le indi                      | cazioni di una politi   | ica monetari    | a più     | 45,4       | 47,7       | line.         |      |        |
| 1 05   | Ott 10:0         | 0 ••    | 0   | PMI - Servizi      |                | restrittiva te<br>taoli dei tao | endono asostenere il valo<br>esi riduccon il valore della | re della valuta na<br>valuta nazionale | zionale, mentre pro     | ospettive ne    | pative o  | 48,9       | 49,8       |               |      |        |
| 1 05   | Ott 10:0         | 0 000   |     | Purchasing Mana    | agers Index -  | tage der tab                    | sar nuucono il valore della                               | Transia frazionare                     |                         |                 |           | 48,2       | 48,9       |               |      |        |
| 1 05   | Ott 10:3         | 0 ••    | 31  | PMI - Servizi - Pr | roduzione Ma   | Frequena                        | 23                                                        |                                        |                         |                 |           | -          | 50,9       |               |      |        |
| 1 05   | Ott 11:0         | 0 😐     | Ť   | Prezzi delle Abita | zioni - Indice | Variata                         |                                                           |                                        |                         |                 |           | -          | 5,7%       |               |      |        |
| 1 05   | Ott 12:0         | 0 ••    |     | Employment - Ur    | nemploymen     | Fonte                           |                                                           |                                        |                         |                 |           | -          | 4,3%       |               |      |        |
| 1 05   | Ott 13:0         | 0 😑     |     | Mortgage Applica   | ation Survey   | Enderal Re                      | eene di Chicano                                           |                                        |                         |                 |           | -          |            |               |      |        |
| 1 05   | Ott 13:0         | 0 😐     |     | Sondaggio Richie   | este dei Muti  | Poderai Pe                      | active of officage                                        |                                        |                         |                 |           | -          | 254,8      |               |      |        |
| 1 05   | Ott 13:0         | 0 😐     |     | Sondaggio Richie   | este dei Mut   | © Thomson Re                    | euters 2022 Clicca per F                                  | Restrizioni                            |                         |                 |           | -          | 524,1      | 10. J         |      |        |
| ¢ ⊜⊺   |                  |         |     |                    |                |                                 | contraction of the part                                   |                                        |                         |                 |           | ,          |            | Timer allarme | 1 Gi | orno 🔺 |

Pianificare gli allarmi in tempo reale selezionandoli dal menu a discesa nella colonna "Allarme" del calendario o dal menu delle azioni accanto alla data sulla sinistra.

|      | 50,5 | V                     |
|------|------|-----------------------|
| 53   | 51,2 |                       |
| 51,2 | 50,4 | •                     |
| 45,9 | 46,9 | Nessun Allarme        |
| 45,4 | 47,7 | 🚊 Singolo Allarme     |
| 48,9 | 49,8 | in Allarme ricorrente |
| 48.2 | 48.9 |                       |

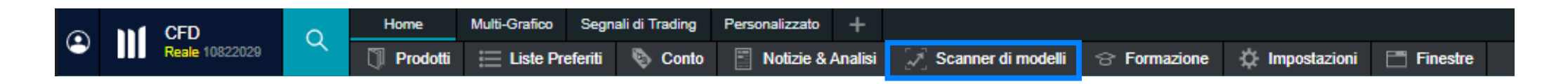

La funzione di riconoscimento dei modelli identifica una serie di modelli di trading significativi, avvisandoti della comparsa e del breakout di pattern grafici popolari, come triangoli, cunei e canali.

| E Pattern Emergenti (> 1039) +                     |           |                    |                 |              |             |            |       |         |         |        |         | × |
|----------------------------------------------------|-----------|--------------------|-----------------|--------------|-------------|------------|-------|---------|---------|--------|---------|---|
| Patierns Asset Class v Intervallo v Seleziona tuti |           |                    |                 |              |             |            |       |         |         | erca   |         | × |
| NOME DEL PRODOTTO 0                                | PATTERN 0 | ORA/00 INIZIO +    | ASSET CLASS +   | INTERVALLO # | LUNGHEZZA + | TREND #    |       |         |         | AZIONI | ALLARME |   |
| Amazon.com                                         | Triangolo | 30 Sett 2022 17:30 | Azioni          | 15 minuti    |             | Rialzista  | ***** | 115,110 | 115,120 |        |         |   |
| (1) Beam Global                                    | Cuneo     | 30 Sett 2022 17:30 | Azioni          | 15 minuti    |             | Ribassista | ***** | 12,410  | 12,530  | ~ 8    |         |   |
| ① Crude Oil Brent - Cash                           | Cuneo     | 30 Sett 2022 17:30 | Materie Prime   | 15 minuti    |             | Ribassista | ***** | 86,585  | 86,610  |        |         |   |
| ① Crude Oil West Texas - Cash                      | Cuneo     | 30 Sett 2022 17:30 | Materie Prime   | 15 minuti    |             | Ribassista | ***** | 80,258  | 80,283  | ~ 8    |         |   |
| Euro Bund - Cash                                   | Cuneo     | 30 Sett 2022 17:30 | Titoli di Stato | 15 minuti    |             | Ribassista | ***** | 140,109 | 140,189 |        |         |   |
| Fortress Biotech Inc                               | Cuneo     | 30 Sett 2022 17:30 | Azioni          | 15 minuti    |             |            | ***** | 0,845   | 0,875   |        |         |   |
| (i) Gidab Inc.                                     | Cuneo     | 30 Sett 2022 17:30 | Azioni          | 15 minuti    |             | Ribassista | ****  | 53,310  | 53,400  |        |         |   |
| I Heating Oil - Cash                               | Cuneo     | 30 Sett 2022 17:30 | Materie Prime   | 15 minuti    |             | Ribassista | ***** | 3,2984  | 3,3012  | ~ 8    |         |   |
| JELD-WEN Holding Inc                               | Cuneo     | 30 Sett 2022 17:30 | Azioni          | 15 minuti    |             | Rialzista  | ***** | 8,980   | 8,970   |        |         |   |
| I Lindblad Expeditions Holdings Inc                | Cuneo     | 30 Sett 2022 17:30 | Azioni          | 15 minuti    |             | Rialzista  | ****  | 6,760   | 6,770   | ~ 8    |         |   |

| E Breakout del Patiern (759) +                      |              |            |           |          |        |                    |           |                     |             | 2 ×     |               |          |        |                                         |
|-----------------------------------------------------|--------------|------------|-----------|----------|--------|--------------------|-----------|---------------------|-------------|---------|---------------|----------|--------|-----------------------------------------|
| Patterns Asset Class v Intervalio v Seleziona tutti |              |            |           |          |        |                    |           |                     |             |         |               | Cerca    |        |                                         |
| NOME DEL PRODOTTO +                                 | INTERVALLO + | TREND +    | PATTERN + | STELLE + | LUNG 4 | ORANO BREAKOUT +   | ROTTURA + | VARIAZIONE IN PUNTI | MASSIMO POT | 1942) ÷ | ASSET CLASS + |          |        | AZIONE                                  |
| (i) Affirm Holdings Inc                             | 15 minuti    | Rialzista  | Cuneo     | *****    | 6      | 30 Sett 2022 19:15 | 19,108    | ¥ 0,38% 7,          | 33 2,8%     | 53,6    | Azioni        | 19,030   | 19,040 |                                         |
| (I) AppHarvest Inc                                  | 15 minuti    | Ribassista | Cuneo     | *****    | 7      | 30 Sett 2022 19:15 | 1,008     | ▲ 0,33% 0,          | 5,27%       | 10,5    | Azioni        | 2,000    | 2,010  | ~ 8                                     |
| (  AppLovin Corporation                             | 15 minuti    | Rialzista  | Cuneo     | ****     | 10     | 30 Sett 2022 19:15 | 19,938    | ▲ 0,34% 6,          | 2,43%       | 48,6    | Azioni        | 20,000   | 20,010 |                                         |
| Bally's Corp                                        | 15 minuti    | Rialzista  | Cuneo     | ****     | \$     | 30 Sett 2022 19:15 | 20,145    | <b>v</b> 0,32% 6,   | 57 3.88%    | 78,2    | Azioni        | 20,060 🔺 | 20,100 | $\simeq 8$                              |
| Construction Partners Inc                           | 15 minuti    | Ribassista | Triangolo | *****    | 1      | 30 Sett 2022 19:15 | 26,401    |                     | 56 1,43%    | 38,0    | Azioni        | 26,300   | 26,390 |                                         |
| () Daseke Inc                                       | 15 minuti    | Ribassista | Cuneo     | ****     | 12     | 30 Sett 2022 19:15 | 5,561     | ¥ 1,46% 8,          | 16 5,42%    | 30,1    | Azioni        | 5,470    | 5,490  | ~~~~~~~~~~~~~~~~~~~~~~~~~~~~~~~~~~~~~~~ |
| () DermTech Inc                                     | 15 minuti    | Rialzista  | Cuneo     | *****    | 11     | 30 Sett 2022 19:15 | 4,071     | <b>♥</b> 0,04% 0,   | 16 3,39%    | 13,8    | Azioni        | 4,080    | 4,080  |                                         |
| (i) Funko Inc                                       | 15 minuti    | Rialzista  | Triangolo | ***      | 1      | 30 Sett 2022 19:15 | 20,488    | ▼ 0,06% 1,          | 1,41%       | 29,0    | Azioni        | 20,460   | 20,490 | ~ 8                                     |
| HyreCar Inc                                         | 15 minuti    | Rialzista  | Cuneo     | *****    | 14     | 30 Sett 2022 19:15 | 0,939     | ▲ 0,11% 0,          | 11 2,79%    | 2,6     | Azioni        | 0,932    | 0,949  |                                         |
| Lovesac Co                                          | 15 minuti    | Rialzista  | Cuneo     | *****    | 6      | 30 Sett 2022 19:15 | 20,790    | ₩ 0,09%             | 2 1,87%     | 39,0    | Azioni        | 20,740   | 20,800 | $\leq 8$                                |

| Pattern Performance +                                 |           |              |             |           |         |          |            |        |   |  |
|-------------------------------------------------------|-----------|--------------|-------------|-----------|---------|----------|------------|--------|---|--|
| Patterns Asset Class v Intervalio v 🗹 Seleziona tutti |           |              |             |           |         |          |            | lerca  |   |  |
| NOME DEL PRODUTTO +                                   | PATTERN # | INTERVALLO + | ASSET CLA + | MASSING 0 | MEDIO 0 | MINIMO 0 | NON RUSCI. | ATTL 0 |   |  |
| 10X Genomics Inc                                      | Canale    | 4 ore        | Azioni      |           | 0,00%   | 0,00%    | 100,009    | 0,00%  |   |  |
| ILife Healthcare Inc                                  | Tpl. Mom  | 4 ore        | Azioni      | 0,00%     | 0,00%   | 0,00%    | 100,009    | 0,00%  |   |  |
| 1Life Healthcare Inc                                  | Canale    | 1 Giorno     | Azioni      |           | 0,00%   | 0,00%    | 100,009    | 0,00%  |   |  |
| 908 Devices Inc.                                      | Dpp. Mnm  | 1 ora        | Azioni      |           | 0,00%   | 0,00%    | 100,009    | 0,00%  | 3 |  |
| I 908 Devices Inc.                                    | Cuneo     | 1 Giorno     | Azioni      |           | 0,00%   | 0,00%    | 100,009    | 0,00%  |   |  |
| I Academy Sports and Outdoors, Inc.                   | Dpp. Mom  | 1 Giorno     | Azioni      |           | 0,00%   | 0,00%    | 100,009    | 0,00%  | 2 |  |
| Academy Sports and Outdoors, Inc.                     | Canale    | 1 Giorno     | Azioni      |           | 0,00%   | 0,00%    | 100,009    | 0,00%  |   |  |
| Accel Entertainment Inc                               | Dpp. Mnm  | 1 Giorno     | Azioni      |           | 0,00%   | 0,00%    | 100,009    | 0,00%  |   |  |
| Accel Entertainment Inc                               | Canale    | 1 ora        | Azioni      |           | 0,00%   | 0,00%    | 100,009    | 0,00%  |   |  |
| (I) Accolade Inc                                      | Tpl. Mom  | 15 minuti    | Azioni      |           | 0.00%   | 0,00%    | 100,009    | 0,00%  |   |  |
|                                                       |           |              |             |           |         |          |            |        |   |  |

#### Pattern Emergenti

Sono modelli che non hanno ancora superato un livello di breakout definito. Puoi impostare un allarme che la informi quando un modello ha fatto il breakout.

#### Breakout del Pattern

Modelli che hanno superato un livello di breakout definito. Per il breakout del pattern, viene indicato un obiettivo di prezzo teorico.

#### Pattern Performance

Ti permette di verificare l'efficacia di un determinato modello per un determinato strumento in un intervallo specifico.

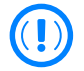

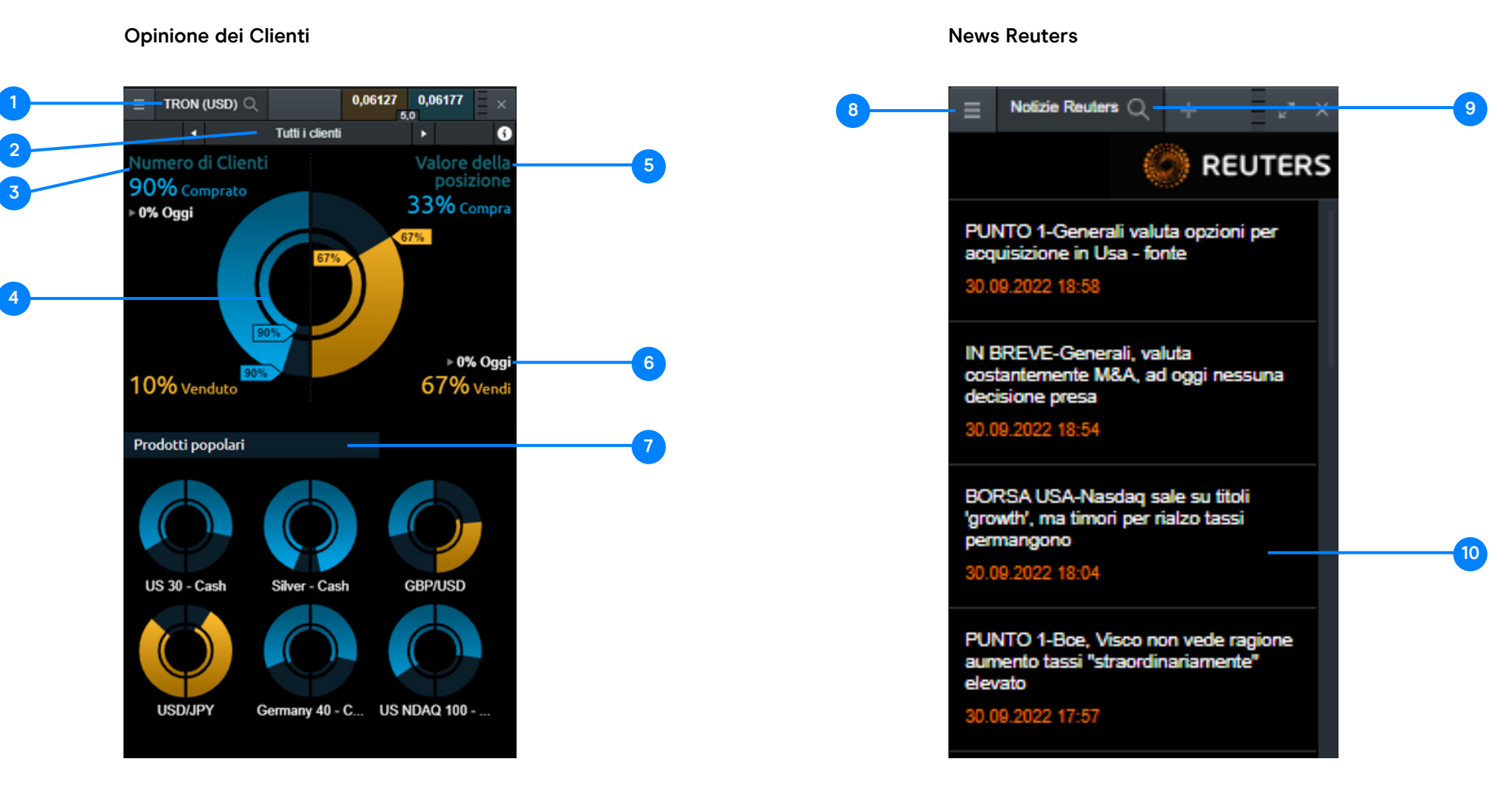

- 1. Nome dello strumento
- 2. Selezionare tutti i clienti, i clienti top (con un rendimento positivo negli ultimi 3 mesi), o una visione somma
- **3.** Numero di posizioni (il blu indica una predominanza di posizioni lunghe, il giallo di posizioni corte)
- 4. L'anello interno mostra lo stato del giorno precedente
- 5. Valore delle posizioni (il blu indica una preferenza per le posizioni lunghe, il giallo per le posizioni corte)

- 6. Valori espressi in percentuale con variazione rispetto al giorno precedente
- 7. Visione semplificata del sentiment sugli strumenti più popolari
- 8. Cambiare il filtro in un elenco di liste preferiti salvati
- 9. Ricercare di strumenti per filtrare il flusso di notizie
- 10. Titoli delle notizie cliccare per leggere il contenuto completo

Impostazioni

Tutti i Prodotti

Criptovalute

Indice - Valute

Materie Prime

Azioni

Indici

Quantità predefinita

? Funzione 1-Click Trading Impostazioni esecuzione ordini stop Unità 🔻

Auto Roll-Over v

& Modifica

+ Crea

+ Crea

+ Crea

+ Crea

+ Crea

+ Crea

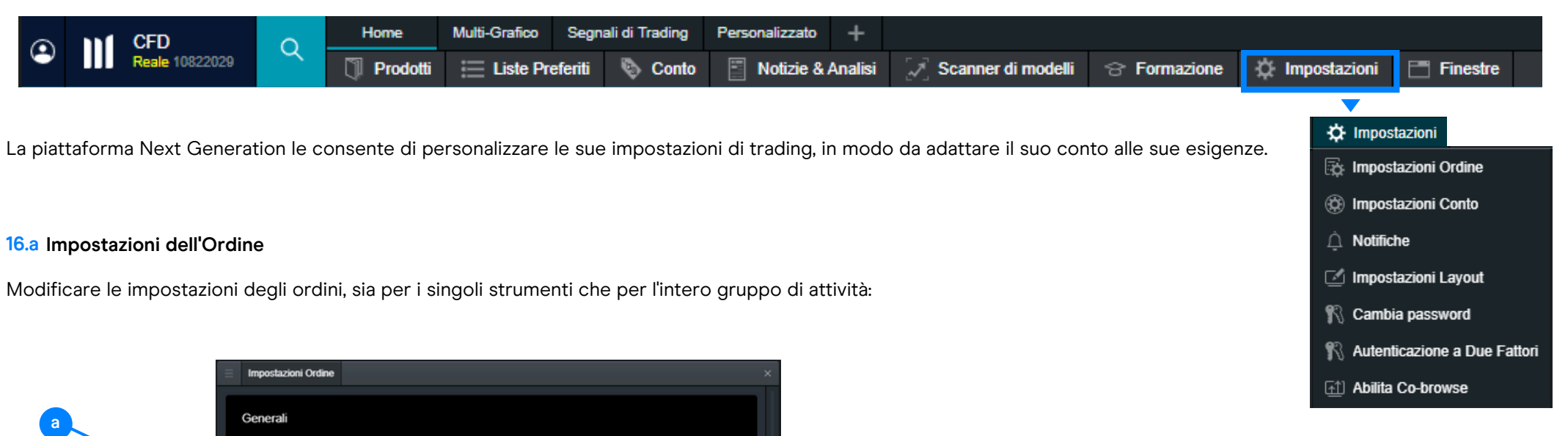

- Tolleranza del prezzo, che definisce di quanto il prezzo di esecuzione di un ordine a mercato può discostarsi da quello accettato nella finestra dell'ordine
- Metodo di regolamento per i contratti futures -Auto Roll-over o Regolamento Cash
- c. Funzione 1-Click Trading
- d. Altre modalità di attivazione degli ordini Stop Entry
- e. Impostazioni per i singoli strumenti o per l'intero gruppo di assets, come ad esempio memorizzare la dimensione dell'ultima tranche, il posizionamento implicito di ordini stop loss e take profit

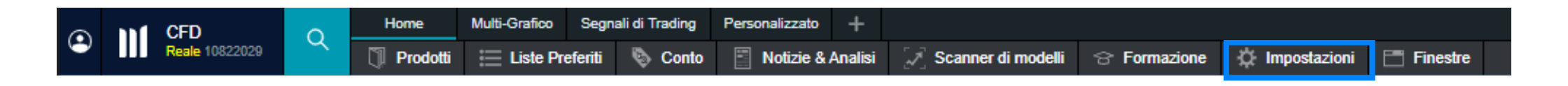

#### 16.b Impostazioni del Conto

Collegamento tra ordini - quando è abilitato, ogni ordine eseguito chiuderà qualsiasi operazione aperta di segno opposto su quel prodotto. Quando il Collegamento è disattivato, è possibile effettuare l'hedging, ossia avere contemporaneamente una posizione lunga e una corta sullo stesso strumento.

| In | npostazioni                                                                                                    | _                                                               | × |
|----|----------------------------------------------------------------------------------------------------|-----------------------------------------------------------------|---|
| ₩  | Collegamento tra Ordini                                                                                                    | Attiva                                                          | ^ |
|    | Attiva collegamento tra ordini su questo conto                                                                                                    |                                                                 |   |
|    | Con l'attivazione del Collegamento tra Ordini, ogni ordine eseguito chiu<br>qualsiasi operazione aperta con segno opposto su quel prodotto. Una v<br>processo sarà attivato tutti i rimanenti ordini saranno usati per aprire un<br>posizione su quel prodotto.                                                                                                    | iderà<br>volta che il<br>na nuova                               |   |
|    | Con la disattivazione del Collegamento tra Ordini ogni ordine eseguito<br>una nuova posizione (Es. Ordine a mercato di apertura, ordine Limite o<br>Entry) sullo stesso prodotto aprirà una nuova posizione, anche se ci for<br>posizione aperta su quel prodotto con segno opposto. Posizioni aperte<br>essere chiuse solo eseguendo un ordine specificatamente collegato a<br>posizione (Es. Ordine a mercato di chiusura, Ordine Take Profit, Ordine<br>Loss). | per aprire<br>Stop<br>sse giå una<br>potranno<br>quella<br>Stop | 3 |
|    | Disabilitando il Collegamento tra Ordini verrà modificato il comportame<br>esecuzione di Ordini di Acquisto e Vendita, escludendo Ordini Stop Los<br>Profit                                                                                                    | nto di<br>Is e Take                                             |   |
| ×  | Metodo di liquidazione Si                                                                                                    | landard                                                         | ~ |
| i  | Proprietá                                                                                                    |                                                                 | • |
|    |                                                                                                    |                                                                 |   |

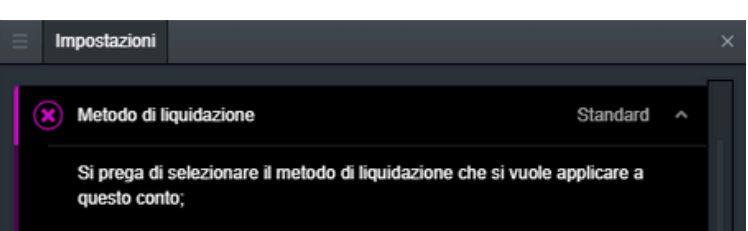

#### Metodo di liquidazione standard

#### Standard

Chiudi tutte le Negoziazioni sul tuo Conto relative ai Prodotti e al loro orario di negoziazione, dove l'attività non risultasse sospesa, al primo prezzo disponibile utilizzando un Ordine a Mercato per il prodotto in questione (considerato il numero di unità della posizione). Dopo la chiusura iniziale, altre chiusure automatiche potrebbero avvenire affinchè l'importo di Rivalutazione del Conto sia superiore al livello di Close-Out.

#### Metodo di liquidazione alternativo

#### Ultimo ad entrare, primo ad uscire (LIFO)

Verrà chiusa in primo luogo la Negoziazione aperta più recentemente, totalmente o in parte, continuando con questo procedimento fino a quando l'importo di Rivalutazione del Conto non avrà superato il Livello di Reset. (Con riferimento agli Strumenti e agli orari di Negoziazione applicati, dove l'attività non risultasse sospesa)

#### Liquidazione della posizione con il margine maggiore

Verranno chiuse in primo luogo le Posizioni che presentano un Margine Maggiore, continuando con questo procedimento fino a quando l'Importo di Rivalutazione del Conto non avrà superato il Livello di Reset. Qualora rimanesse una sola Posizione aperta, le Negoziazioni che costituiscono tale Posizione verranno chiuse applicando il metodo FIFO, primo ad entrare primo ad uscire. (Con riferimento ai Prodotti e agli Orari di Negoziazione applicati, dove l'attività non risultasse sospesa)

Liquidazione della posizione con la perdita maggiore

Metodo di Liquidazione - il modo
in cui le posizioni devono essere
chiuse quando l'importo di
Rivalutazione del conto scende al
di sotto del 50% del Margine
Totale (tutte le posizioni, o in base
al criterio selezionato - la
posizione più recente per prima
"Ultimo ad entrare, primo ad
uscire", con il margine maggiore o
con la perdita maggiore).

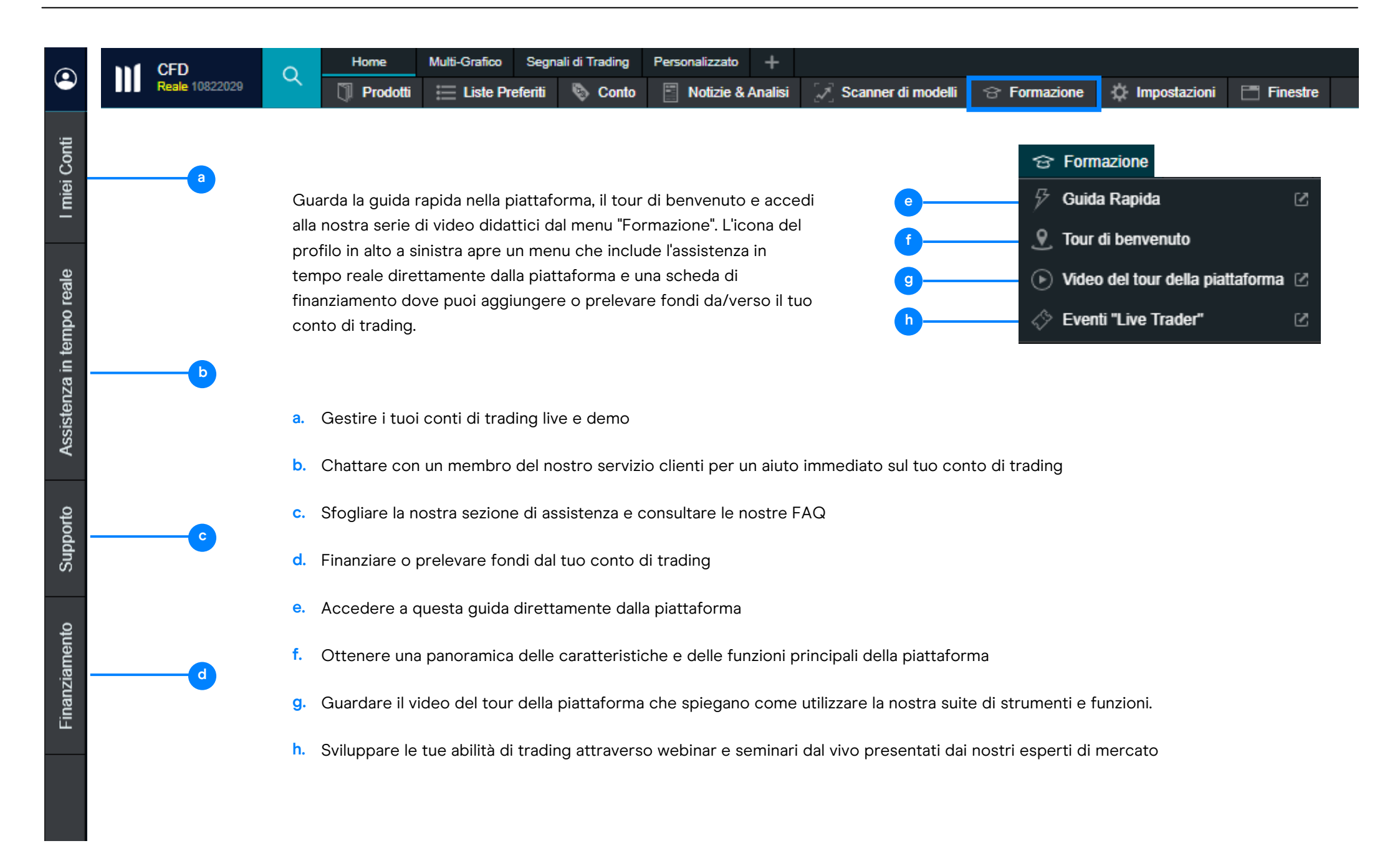

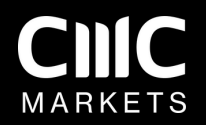

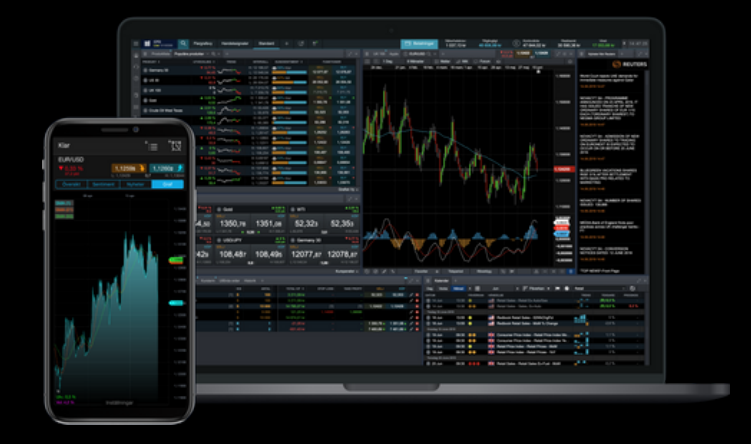

### Guide de la Plateforme

La piattaforma ha molte funzioni e strumenti che non abbiamo mostrato in questa guida introduttiva. Se desideri un tour più dettagliato della nostra piattaforma, puoi contattare il nostro servizio clienti per fissare una sessione personale.

I CFD sono strumenti complessi e presentano un rischio significativo di perdere denaro rapidamente a causa della leva finanziaria. **Il 72% di conti di investitori al dettaglio perdono denaro a causa delle negoziazioni in CFD con questo fornitore.** Valuta se comprendi il funzionamento dei CFD e se puoi permetterti di correre l'elevato rischio di perdere il tuo denaro. (luglio - settembre 2025)